# 山形県電子入札システム

# 受注者用

# 一般競争入礼(事後審查型)

# 令和7年4月 山形県

# 目次

# 3. 電子入札システム操作手順(一般競争入札(事後審査型))

| 3.1 電子入札システム操作手順(一般競争入札(事後審査型)) 概要                |  |
|---------------------------------------------------|--|
| 3.1.1 一般競争入札(事後審査型)作業フロー                          |  |
| <ol> <li>3.1.2 一般競争入札(事後審査型)の前提条件・注意事項</li> </ol> |  |
| 3.2 電子入札システム操作手順(一般競争入札(事後審査型))                   |  |
| 3.2.1 入札書提出前の作業                                   |  |
| 3.2.1.1 競争参加資格確認申請書の提出                            |  |
| 3.2.1.2 競争参加資格確認申請書受付票の確認                         |  |
| 3. 2. 2 入札書提出作業                                   |  |
| 3.2.3 入札書提出後の作業                                   |  |
| 3.2.3.1 入札書受付票の確認                                 |  |
| 3.2.3.2 入札締切通知書の確認                                |  |
| 3.2.3.3 電子入札の進捗状況確認                               |  |
| 3.2.3.4 保留通知書の確認                                  |  |
| 3.2.3.5 入札参加資格不適格通知書の確認                           |  |
| 3.2.3.6 落札者決定通知書の確認                               |  |

# 3. 電子入札システム操作手順(一般競争入札(事後審査型))

#### 3.1 電子入札システム操作手順(一般競争入札(事後審査型)) 概要

一般競争入札(事後審査型)の落札者決定までの操作手順を紹介します。

# 3.1.1 一般競争入札(事後審査型)作業フロー

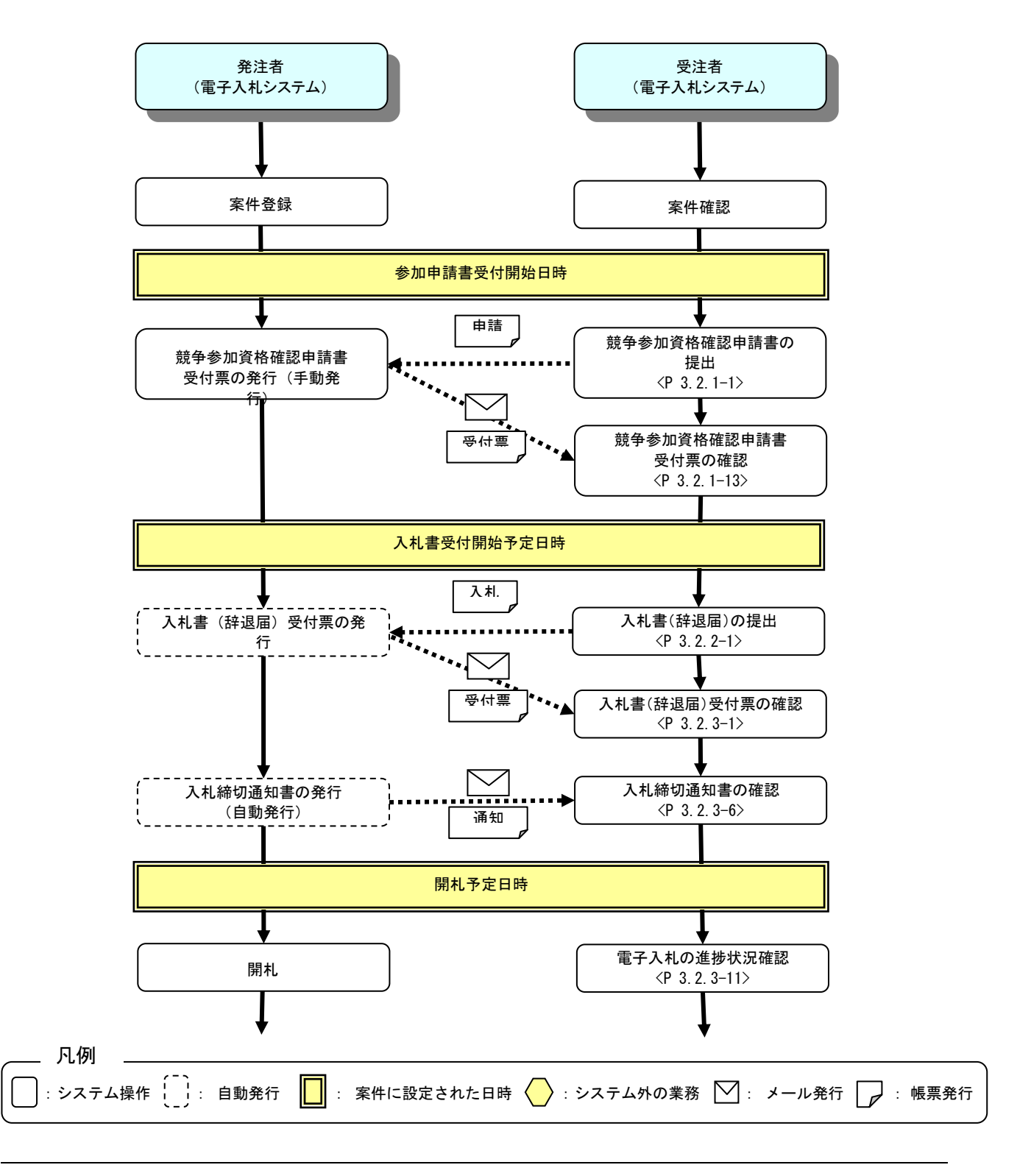

山形県電子入札システム 受注者用操作マニュアル

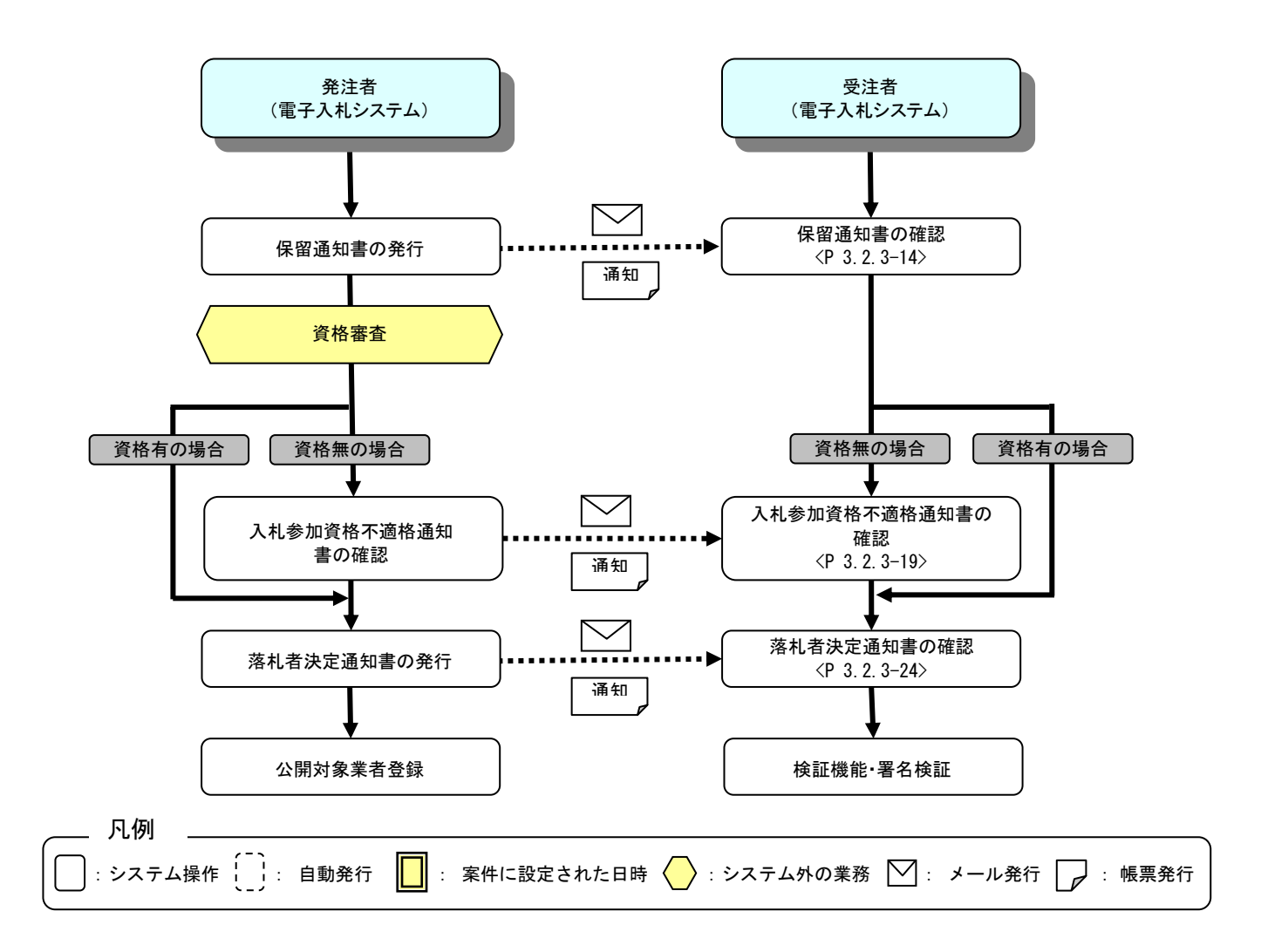

#### 3.1.2 一般競争入札(事後審査型)の前提条件・注意事項

#### (1)参加資格の確認資料提出について

一般競争入札(事後審査型)では開札後に参加資格の確認を行いますが、参加資格の確認に必要となる資格 審査資料は競争参加資格確認申請書の提出時に添付してください。

競争参加資格確認申請書の提出については3.2.1.1 競争参加資格確認申請書の提出を参照してください。

(2)総合評価方式案件の技術資料提出について

総合評価方式の確認に必要となる技術資料は**競争参加資格確認申請書の提出時**に資格審査資料とあわせて 添付してください。

競争参加資格確認申請書の提出については3.2.1.1 競争参加資格確認申請書の提出を参照してください。

### 3.2 電子入札システム操作手順(一般競争入札(事後審査型))

#### 3.2.1 入札書提出前の作業

#### 3.2.1.1 競争参加資格確認申請書の提出

案件を電子入札システム上で確認し、参加資格確認申請書を提出します。事後審査方式の場合、事前審査型と異なり、添付資料の確認等の資格審査は開札後に行われます。添付資料の不足等により一般競争入札参加資格確認申請書の再提出を希望する場合は、申請書の受付期間中に発注者に連絡してください。

(1)調達案件の検索

検索条件を指定し、対象の案件を一覧画面に表示します。

| Focture<br>A 株舗銀株一ピス 雷子 A 林シス                      | 2022年05月23日 13時29分 c                                                                                | <i>ALS/EC</i> 電子入札システム                                                                              | ( |
|----------------------------------------------------|----------------------------------------------------------------------------------------------------|----------------------------------------------------------------------------------------------------|---|
| ARUBT-EA BTARSA                                    | 調達案件検索                                                                                              |                                                                                                    |   |
| 部局                                                 | 村山総合支庁                                                                                              | $\sim$                                                                                              |   |
| )<br>課所<br>正                                       | ▼全て)<br>地域産業経済課<br>建設総務課<br>山形統合ダム管理課<br>西村山総務課                                                     |                                                                                                    |   |
|                                                    | L事                                                                                                  | コンサル                                                                                                |   |
| (                                                  | <ul> <li>▼全て</li> <li>一般競争入札(事前審査型)</li> <li>一般競争入札(事後審査型)</li> <li>指名競争入札</li> <li>随意契約</li> </ul> | <ul> <li>▼全て</li> <li>一般競争入札(事前審査型)</li> <li>一般競争入札(事後審査型)</li> <li>指名競争入札</li> <li>随意契約</li> </ul> |   |
| (<br>工事種別/<br>コンサル種別                               | <ul> <li>★全て</li> <li>土木一式工事</li> <li>建築一式工事</li> <li>大工工事</li> <li>左官工事</li> </ul>                 | ▼全て<br>測量<br>建築関係建設コンサルタント<br>地質調査<br>補償関係コンサルタント ▼                                                 | 1 |
| 案件状態                                               | 全て                                                                                                  | ✓                                                                                                   |   |
| 検索日付                                               | 指定しない <u>)</u><br>                                                                                  | 6<br>で                                                                                              |   |
| <ul> <li>●契約管理番号 ※完全一致検索</li> <li>○案件番号</li> </ul> | □ 契約管理番号ま                                                                                           | たは案件番号のみの場合はチェックしてください                                                                              |   |
| 案件名称                                               |                                                                                                    |                                                                                                    |   |
| 表示件数                                               | 10 ✔ 件                                                                                              |                                                                                                    |   |
| 案件表示順序 [                                           | 案件番号 ✔ ○昇順<br>● 隆順                                                                                  |                                                                                                    |   |

<u>操作説明</u>

検索条件①を指定し、左メニューの「調達案件一覧」ボタン②をクリックします。

(2)調達案件一覧の表示 対象の案件の競争参加資格確認申請書提出画面を開きます。

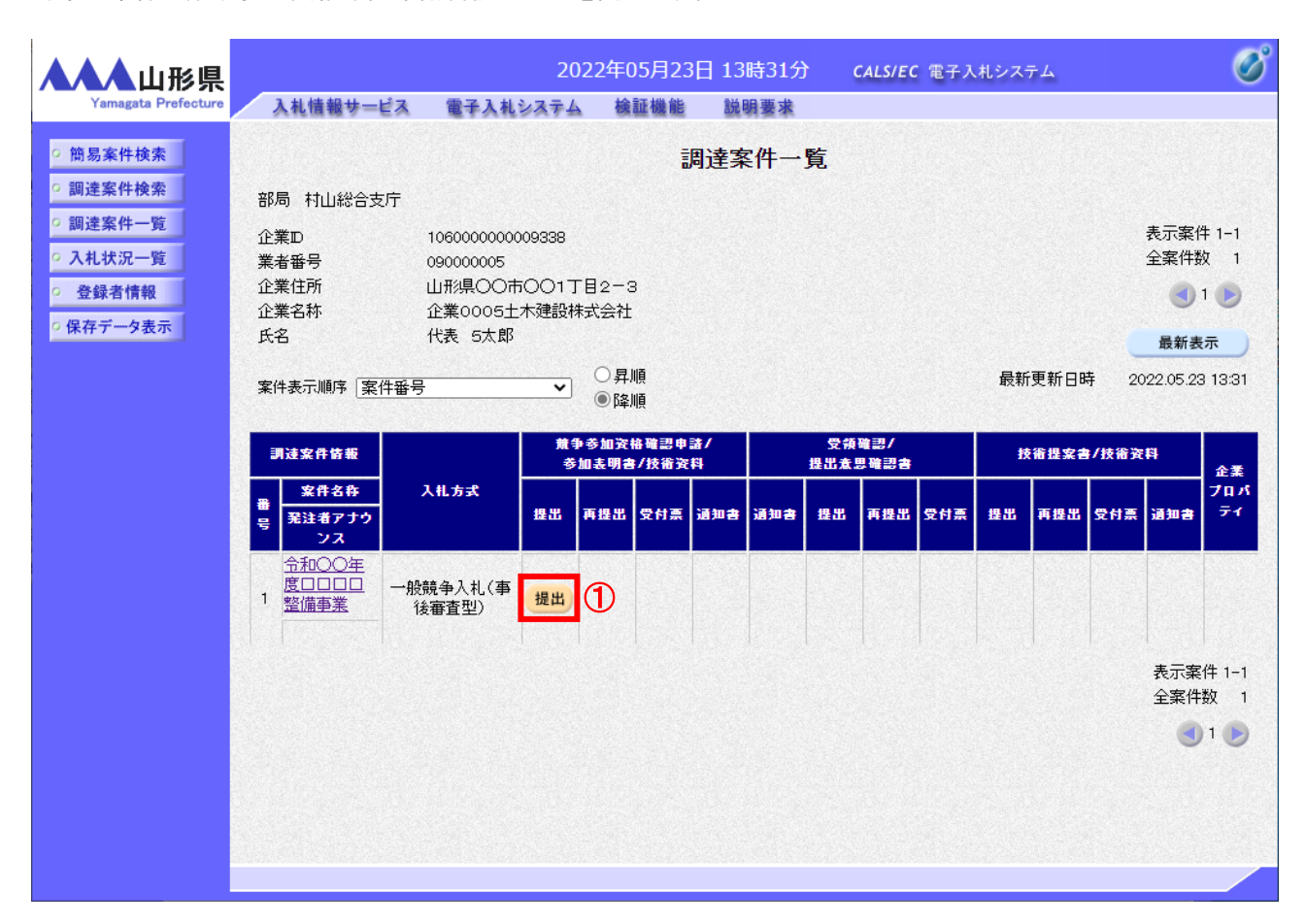

#### 操作説明

入札に参加する案件の「競争参加資格確認申請書/参加表明書/技術資料」列の「提出」欄にある「提出」ボタン①を クリックします。※1

### <u>項目説明</u>

| 案件名称リンク   | : | 案件概要を表示します。      |
|-----------|---|------------------|
| 「最新表示」ボタン | : | 調達案件一覧を最新状態にします。 |
| 「<」ボタン    | : | 前ページのデータを表示します。  |
| 「>」ボタン    | : | 次ページのデータを表示します。  |

#### <u>注意事項</u>

※1 発注者に連絡し、競争参加資格確認申請書の再提出を認められた場合は、「再提出」欄に「再提出」ボタンが 表示されます。参加申請書受付締切日時を過ぎると再提出を行うことはできませんのでご注意ください。 (3)競争参加資格確認申請書提出画面の表示 競争参加資格確認申請書を提出するために、必要な情報を入力する画面です。 競争参加資格確認申請書を作成します。 添付資料には発注者から指定された資格確認資料を添付する必要があります。 総合評価方式の場合には、資格確認資料に加え技術資料を添付する必要があります。

| ▲▲▲山形県                    |                | 2024                        | 4年02月09                                     | 日 14時35分                                 | CALS/EC 電子入札システム                        |   | Ø   |
|---------------------------|----------------|-----------------------------|---------------------------------------------|------------------------------------------|-----------------------------------------|---|-----|
| Yamagata Prefecture       | 入札情報サービス       | 電子入札システム                    | 検証機能                                        | 説明要求                                     |                                         |   |     |
| • 簡易案件検索                  |                |                             |                                             |                                          | 2024年02月09日                             |   |     |
| ○ 調達案件検索                  |                |                             | 劎                                           | 命参加資格確                                   | 認申請書                                    |   |     |
| ○ 調達案件一覧                  | 山形県            |                             |                                             |                                          |                                         |   |     |
| • 入札状況一覧                  | 山形県知           | ā]事                         |                                             |                                          |                                         |   |     |
| <ul> <li>登録者情報</li> </ul> | 山形 太           | 郎 様                         |                                             |                                          |                                         |   |     |
| ○ 保存データ表示                 | 下記の<br>びに添付    | 調達案件に係る入札参加<br>す書類の内容については電 | 回資格について留<br>事実と相違ない。                        | 審認されたく、下記の書<br>ことを誓約します。                 | 類を添えて申請します。なお、公告された資格を有すること並            |   |     |
|                           | (注意事<br>JVI    | 項)<br>こよる参加の場合は、下言          | この「リマ参加」の                                   | )ロにチェックを入れ、「                             | 企業体名称」欄に共同企業体の名称を入力してください。              |   |     |
|                           | - <b>*</b> #   |                             |                                             | 51                                       |                                         |   |     |
|                           | 1. 柔住<br>2. 案件 | 普亏 100<br>名称 令和             | 1002000620230<br>和〇〇年度ロビ                    | 2006<br>1日口整備事業                          |                                         |   |     |
|                           | 3. 履行          | 期限                          |                                             |                                          |                                         |   |     |
|                           |                |                             |                                             |                                          |                                         | 1 |     |
|                           | (提出者           | •)                          |                                             |                                          |                                         |   | - 1 |
|                           |                | JV参加 🗌                      | 1000000                                     |                                          |                                         |   |     |
|                           |                | 企業以                         | (株)テス                                       | 000009293<br>ト丁務店01                      |                                         |   |     |
|                           |                | 企業体名称                       |                                             |                                          |                                         |   |     |
|                           |                |                             | JV参加于                                       | チェックの場合のみ有                               | 効                                       |   |     |
|                           |                | 企業郵便番号                      | 123-456                                     | 7                                        |                                         |   |     |
|                           |                | 企業住所                        | 0000<br>供表取線                                | )市××町Δ丁目1-1                              | -1                                      |   |     |
|                           |                | 氏名                          |                                             | 太郎                                       |                                         |   |     |
|                           |                | 代表電話番号                      | 03-3333                                     | -0001                                    |                                         |   |     |
|                           |                | 代表FAX番号                     | 03-3333                                     | -0001                                    |                                         |   |     |
|                           |                | 部署名                         | 部署名                                         |                                          |                                         |   |     |
|                           |                | <b>田</b> 写()里給尤名朴)          | 連絡先名                                        | 3称                                       |                                         |   |     |
|                           |                | 連絡先氏名                       | 連絡先日                                        | 名                                        |                                         |   |     |
|                           |                | 連絡先住所                       | 連絡先住                                        | 主所                                       |                                         |   |     |
|                           |                | 連絡先電話番号                     | 00-000                                      | )-0000                                   |                                         |   |     |
|                           |                | 連絡先E-Mail                   | a@b.c                                       |                                          |                                         |   |     |
|                           |                |                             | · · · ·                                     |                                          |                                         |   |     |
|                           | 添付資料           | ₿                           |                                             |                                          | - · · · · · · · · · · · · · · · · · · · |   |     |
|                           |                | ※ 添付資料<br>尚、添付<br>※ 発注者が    | の送付可能サ<br>ファイルは、ウ<br>指定したファイ                | イズは 10MB以内で<br>イルスチェックを最新版<br>ル形式で添付してくフ | す。<br>板のチェックデータで行って下さい。<br>ださい。         |   |     |
|                           |                |                             | 提出内容                                        | <b>译確認</b>                               | <b>反</b> る                              |   | Ţ   |
|                           |                |                             | 10 12 2 3 A A A A A A A A A A A A A A A A A |                                          |                                         |   |     |

#### <u>操作説明</u>

提出者欄(連絡先情報)①の情報を確認します。

連絡先 E-mail は必ず確認してください。連絡先は案件ごとに必要に応じて変更することができます。(連絡先 E-mail が間違っているとお知らせのメールが届きませんのでご注意ください。) 確認後、「参照」ボタン②をクリックします。※1

# <u>項目説明</u>

#### 【入力】

JV 参加 : JV による参加の場合、チェックします。※2 企業体名称 : JV による参加の場合、企業体名称を入力します。(全角 40 文字以内)

以下の項目については利用者登録済みの情報が既定値として表示されます。特に必要の無い場合 は変更しないでください。

商号(連絡先名称): 商号(事業所名)を入力します。
連絡先氏名 : 連絡先氏名を入力します。
連絡先住所 : 連絡先住所を入力します。
連絡先電話番号 : 連絡先電話番号を入力します。
連絡先 E-Mail : 連絡先 E-Mail アドレスを入力します。※3

【ボタン】

| 「参照」ボタン     | : | ファイル選択画面を表示します。 |
|-------------|---|-----------------|
| 「提出内容確認」ボタン | : | 提出内容確認画面を表示します。 |
| 「戻る」ボタン     | : | 前画面に戻ります。       |

#### <u>注意事項</u>

※1 10MB以内のファイルを1ファイル添付が可能です。(添付必須) サイズが10MB以内に収まらない場合は、その旨のメッセージが表示されますので、 入札説明書・入札条件に従って提出してください。 複数のファイル添付が必要な場合は、1ファイルに圧縮して添付してください。

※2 JV参加の場合は必ずチェックしてください。

※3 メールアドレスが間違っているとお知らせメールが届かないため必ず確認してください。

#### 補足説明

※入札時VE有の案件の場合

・添付資料の下にVE提案書欄を表示します。VE提案をする場合には必ずVE提案書を添付して ください。

※JV の参加申請について

・JV 構成企業の内、代表企業1社の IC カードを使用して参加申請を行ってください。

・参加申請以降の作業は、参加申請時に使用された IC カードを使用して行ってください。

# (4)ファイル選択画面 提出するファイルを選択します。

| ファイルを選択                                                                                                    |                           |                  |          |            | ×                                                 |
|----------------------------------------------------------------------------------------------------|---------------------------|------------------|----------|------------|---------------------------------------------------|
| ← → ~ ↑ 📙 > PC                                                                                                    | こ » デスクトップ » アップロードファイル » | 競争参加             | ~        | <u>ې</u> ک | 競争参加の検索                                           |
| 整理 マ 新しいフォルダー                                                                                                    |                           |                  |          |            | ::: 🕶 🔟 😲                                         |
| 📰 ピクチャ 🛛 🖈 ^                                                                                                    | へ<br>名前                   | 更新日時             | 種類       | サイズ        |                                                   |
| a OneDrive                                                                                                    | ☐ 競争参加資格申請.doc            | 2008/01/09 10:37 | DOC ファイル | 24 KB      |                                                   |
| PC     3D オブジェクト     ダウンロード     デスクトップ     デスクトップ     デスクトップ     ビデオ     ビデオ     ミュージック     Windows (C:)     Recovery Image     ボリューム (E:)     ネットワーク     × | 1                         |                  |          |            |                                                   |
| ファイノ                                                                                                    | ル名(N): 競争参加資格申請.doc       |                  |          |            | <del>, , , , , , , , , , , , , , , , , , , </del> |
|                                                                                                    |                           |                  |          | 2          | K(O) キャンセル                                        |

# <u>操作説明</u>

パソコン上で、提出するファイルが保存されている場所を開きます。 添付するファイル①を選択し、「開く」ボタン②をクリックします。

# (5)競争参加資格確認申請書提出画面の表示 競争参加資格確認申請書を提出するために、必要な情報を入力する画面です。

| ▲▲▲山形県                                                                              |                  | 2024                                  | 4年02月09日                        | 14時38分                                  | <b>CALS/EC</b> 電子入札システム         | Ø |
|-------------------------------------------------------------------------------------|------------------|---------------------------------------|---------------------------------|-----------------------------------------|---------------------------------|---|
| Yamagata Prefecture                                                                 | 入札情報サービス         | 電子入札システム                              | 検証機能                            | 説明要求                                    |                                 |   |
| • 簡易案件検索                                                                            |                  |                                       |                                 |                                         | 2024年02月09日                     |   |
| の調達案件検索                                                                             |                  |                                       | 競                               | 争参加資格確                                  | 認申請書                            |   |
| <ul> <li>調達案件一覧</li> </ul>                                                          | 山形里              |                                       |                                 |                                         |                                 |   |
| • 入札状況一覧                                                                            | 山形県知             | 事                                     |                                 |                                         |                                 |   |
| <ul> <li>         ・         ・         金録者情報         ・         ・         ・</li></ul> | 山形 太郎            | 鄎 様                                   |                                 |                                         |                                 |   |
| ○ 保存データ表示                                                                           | 下記の割<br>びに添付     | 間達案件に係る入札参加<br>書類の内容については             | 回資格について確<br>事実と相違ないこ            | 認されたく、下記の書<br>とを誓約します。                  | 類を添えて申請します。なお、公告された資格を有すること並    |   |
|                                                                                     | <br>王徳東道<br>JVIC | 頁)<br>よる参加の場合は、下言                     | この「しい参加」の「                      | ロにチェックを入れ、「:<br>==                      | 企業体名称」欄に共同企業体の名称を入力してください。      |   |
|                                                                                     | 1.案件番            | 計号 106                                | 50020006202300                  | 8L<br>106                               |                                 |   |
|                                                                                     | 2. 案件名           | 3称 令和                                 | 和〇〇年度口口口                        | □□整備事業                                  |                                 |   |
|                                                                                     | 3. 履行期           | 月限                                    |                                 |                                         |                                 |   |
|                                                                                     | (提出者)            |                                       |                                 |                                         |                                 |   |
|                                                                                     |                  | JV参加                                  |                                 |                                         |                                 |   |
|                                                                                     |                  | <ol> <li>企業D</li> <li>企業2称</li> </ol> | 10600000<br>(株)テフト              | 00009293<br>工務店01                       |                                 |   |
|                                                                                     |                  | 企業体名称                                 |                                 | 1,,,,,,,,,,,,,,,,,,,,,,,,,,,,,,,,,,,,,, |                                 |   |
|                                                                                     |                  |                                       | JV参加手                           | エックの場合のみ有効                              | 幼                               |   |
|                                                                                     |                  | 企業郵便番号                                | 123-4567                        |                                         |                                 |   |
|                                                                                     |                  | 企業住所<br>役職文                           | しししして                           | 〒××町ム」目1-1<br>534年                      | -1                              |   |
|                                                                                     |                  | 氏名                                    | テスト 1太                          | ttra<br>B                               |                                 |   |
|                                                                                     |                  | 代表電話番号                                | 03-3333-0                       | 0001                                    |                                 |   |
|                                                                                     |                  | 代表FAX番号                               | 03-3333-0                       | 0001                                    |                                 |   |
|                                                                                     |                  | 部署名                                   | 部署名                             |                                         |                                 |   |
|                                                                                     |                  | 田芳(理給元石朴)                             | 連絡先名;                           | 称                                       |                                 |   |
|                                                                                     |                  | 連絡先氏名                                 | 連絡先氏:                           | 名                                       |                                 |   |
|                                                                                     |                  | 連絡先住所                                 | 連絡先住)                           | 所                                       |                                 |   |
|                                                                                     |                  | 連絡先電話番号                               | 00-0000-                        | 0000                                    |                                 |   |
|                                                                                     |                  | 連絡先E-Mail                             | a@b.c                           |                                         |                                 |   |
|                                                                                     |                  |                                       |                                 |                                         |                                 |   |
|                                                                                     | 添付資料             | -<br>-<br>売売 -                        | 争参加資格確認的                        | 申請書.doc                                 | 参照                              |   |
|                                                                                     |                  |                                       |                                 |                                         |                                 |   |
|                                                                                     |                  | ※ 添付資料<br>尚、添付<br>※ 発注者が              | の送付可能サイ<br>ファイルは、ウィ<br>指定したファイル | (ズは10MB以内で<br>ルスチェックを最新加<br>レ形式で添付してくた  | す。<br>阪のチェックデータで行って下さい。<br>こさい。 | Ī |
|                                                                                     |                  |                                       | 提出内容                            | *12                                     | 戻る                              | ļ |
|                                                                                     |                  |                                       |                                 |                                         |                                 |   |

# <u>操作説明</u>

「提出内容確認」ボタン①をクリックします。

# <u>項目説明</u>

| 「提出内容確認」ボタン | : | 提出内容確認画面を表示します。 |
|-------------|---|-----------------|
| 「戻る」ボタン     | : | 調達案件一覧画面に戻ります。  |

# <u>注意事項</u>

※1 複数のファイル添付が必要な場合は、1ファイルに圧縮して添付してください。

# (6)競争参加資格確認申請書の内容確認 競争参加資格確認申請書の内容を確認するための画面です。

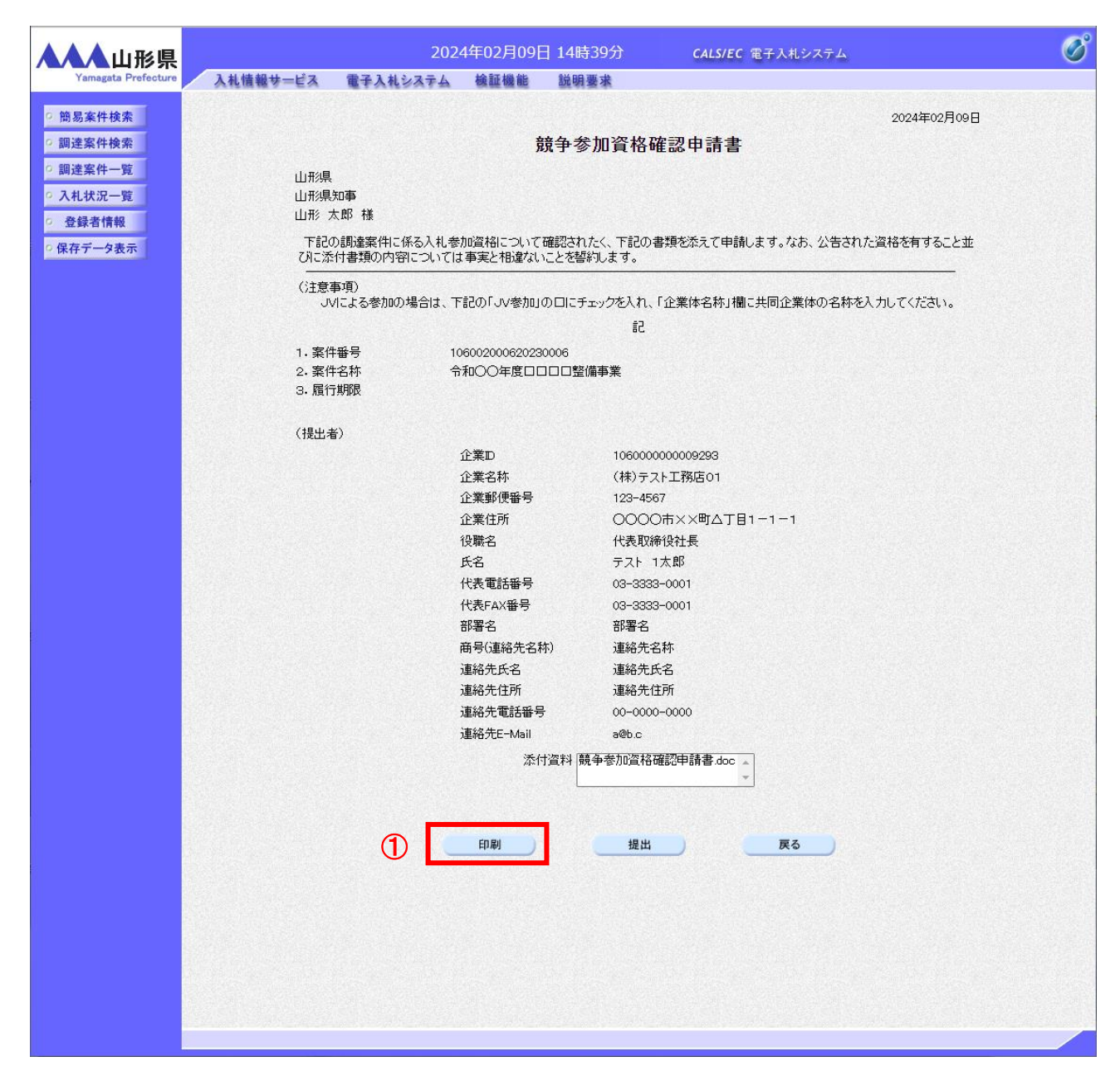

#### 操作説明

内容を確認後、「印刷」ボタン①をクリックします。※1

# <u>項目説明</u>

| 「印刷」ボタン | : | 印刷用の別画面を表示します。     |
|---------|---|--------------------|
| 「提出」ボタン | : | 競争参加資格確認申請書を提出します。 |
| 「戻る」ボタン | : | 前画面に戻ります。※2        |

#### <u>注意事項</u>

※1 印刷ボタンをクリックしただけでは印刷されません。印刷用の別画面を表示します。

※2 内容の修正が必要な場合は「戻る」ボタンをクリックして前画面に戻り修正してください。

# (7)競争参加資格確認申請書の印刷 競争参加資格確認申請書の内容を確認後、印刷するための画面です。

| about:blank - プロファイル 1 - Microsoft Edg | je                         |                                        |                              | — C          |   |
|----------------------------------------|----------------------------|----------------------------------------|------------------------------|--------------|---|
| i) about: <b>blank</b>                 |                            |                                        |                              |              | 2 |
|                                        |                            |                                        | 202                          | 4年02月09日     |   |
|                                        | <del>韶</del> 争ź            | 念加咨赼碇訒由詰聿                              | 1                            |              |   |
|                                        | <i>и</i> л т з             | 加其伯唯成中的首                               |                              |              |   |
| 山形県                                    |                            |                                        |                              |              |   |
| 山形県加争<br>山形 太郎 様                       |                            |                                        |                              |              |   |
| 下記の調達家性に係                              | ろ入井 参加密核について確認され           | 1たく 下記の聿箱が添えて由診                        | 割ます たお 小生された盗絃な              | 言すること並       |   |
| びに添付書類の内容に                             | こついては事実と相違ないことを著           | いて、「記の音楽でいえて中間<br>約します。                |                              | 19.9000      |   |
| (注意事項)                                 |                            |                                        |                              |              |   |
| JVによる参加の地                              | 場合は、下記の「JV参加」の口にき          | Fェックを入れ、「企業体名称」構                       | 罰こ共同企業体の名称を入力してく             | ださい。         |   |
|                                        |                            | 記                                      |                              |              |   |
| 1. 案件番号                                | 106002000620230006         |                                        |                              |              |   |
| 2.案件名称                                 | 令和○○年度□□□□整                | 備爭業                                    |                              |              |   |
| 3. 服打刀势和政                              |                            |                                        |                              |              |   |
| (提出者)                                  |                            |                                        |                              |              |   |
|                                        | 企業D                        | 106000000009293                        |                              |              |   |
|                                        | 企業名称                       | (株)テスト工務店01                            |                              |              |   |
|                                        | 企業郵便番号                     | 123-4567                               |                              |              |   |
|                                        | 企業住所                       | 0000市××町ム丁目                            | ∃1−1−1                       |              |   |
|                                        | 役職名                        | 代表取締役社長                                | ↓ ← 戻る                       | Alt+左矢印      |   |
|                                        | 戊名<br>化表 索託 <del>死</del> 是 | テスト 1太郎                                | → 進む                         | Alt+右方向キー    |   |
|                                        | 代表FAX番号                    | 03-3333-0001                           | ○ 最新の情報に更新                   | Ctrl+R       |   |
|                                        | 部署名                        | 部署名                                    |                              |              | - |
|                                        | 商号(連絡先名称)                  | 連絡先名称                                  | 日本 名前を付けて保存                  | Ctrl+S       | - |
|                                        | 連絡先氏名                      | 連絡先氏名                                  | 6 印刷                         | Ctrl+P       |   |
|                                        | 連絡先住所                      | 連絡先住所                                  | メディアをデバイスにキャスト               |              |   |
|                                        | 連絡先電話番号                    | 00-0000-0000                           | A <sup>N</sup> 音声で読み上げる      | Ctrl+Shift+U |   |
|                                        | ス里が台フモヒーMail               | 3ピD.C<br>** ク. チャッシス + クァウテアート - * - * |                              |              |   |
|                                        | 添付資料                       | 競争麥加資格確認申請書                            | ■ (由 ページをコレクションに追加           | >            | > |
|                                        |                            |                                        | 它 共有                         |              |   |
|                                        |                            |                                        | ページのソース表示                    | Ctrl+11      |   |
|                                        |                            |                                        |                              | carro        |   |
|                                        |                            |                                        | L <sub>A</sub> J 開発者ツールで調査する |              |   |
|                                        |                            |                                        |                              |              |   |
|                                        |                            |                                        |                              |              |   |

# <u>操作説明</u>

画面を右クリックして表示されたメニューから「印刷」①をクリックし、印刷完了後、画面右上の「×」ボタン②で画面を 閉じます

# (8)競争参加資格確認申請書の提出 競争参加資格確認申請書の内容を確認後、提出するための画面です。

| ▲▲▲山形県                                                                                                    |                       | 202                              | 4年02月09                   | 日 14時39分                  | <b>CALS/EC</b> 電子入札システム | Ø            |
|----------------------------------------------------------------------------------------------------|-----------------------|----------------------------------|---------------------------|---------------------------|-------------------------|--------------|
| Yamagata Prefecture                                                                                            | 入礼情報サービス              | 電子入札システム                         | 検証機能                      | 説明要求                      |                         |              |
| <ul> <li>簡易案件検索</li> <li>調達案件検索</li> </ul>                                                                     |                       |                                  |                           | 镜争参加資格码                   | <b>盗田請書</b>             | 2024年02月09日  |
| <ul> <li>         調達案件一覧         <ul> <li>入札状況一覧</li> <li>               登録者情報         </li> </ul> </li> </ul> | 山飛県<br>山飛県<br>山形・<br> | 知事<br>太郎 様                       |                           |                           |                         |              |
| ○ 保存データ表示                                                                                                    | 下記でひれたが、              | の調達案件に係る人札参<br>付書類の内容については<br>+> | 加資格について<br>は事実と相違ない       | 確認されたく、下記の:<br>いことを誓約します。 | 書類を添えて申請します。なお、公告された資料  | &を有すること並<br> |
|                                                                                                    | •夏王()<br>ル            | 事項)<br>∕による参加の場合は、↑              | 記の「JV参加」                  | の口にチェックを入れ、               | 「企業体名称」欄に共同企業体の名称を入力し   | ってください。      |
|                                                                                                    |                       |                                  |                           | 51                        |                         |              |
|                                                                                                    | 1.案件<br>2.案件<br>3.履行  | ‡番号 1□<br>‡名称 수<br>テ期限           | 0600200062023<br>泳和○○年度□[ | 30006<br>コロロ整備事業          |                         |              |
|                                                                                                    | (提出ā                  | <b>皆</b> )                       |                           |                           |                         |              |
|                                                                                                    |                       |                                  | 企業₪                       | 106000                    | 000009293               |              |
|                                                                                                    |                       |                                  | 企業名称                      | (株)テス                     | スト工務店01                 |              |
|                                                                                                    |                       |                                  | 企業郵便番号                    | 123-45                    | 67                      |              |
|                                                                                                    |                       |                                  | 企業住所                      | 0000                      | ⊃市××町△丁目1−1−1           |              |
|                                                                                                    |                       |                                  | 役職名                       | 代表取約                      | 希役社長                    |              |
|                                                                                                    |                       |                                  | 氏名                        | テスト・                      | 1太郎                     |              |
|                                                                                                    |                       |                                  | 代表電話番号                    | 03-333                    | 3-0001                  |              |
|                                                                                                    |                       |                                  | 代表FAX番号                   | 03-333                    | 3-0001                  |              |
|                                                                                                    |                       |                                  | 部署名                       | 部著名                       |                         |              |
|                                                                                                    |                       |                                  | 商号(連絡先名)                  | 称) 連絡先行                   | 3杯<br>                  |              |
|                                                                                                    |                       |                                  | 連絡先氏名                     | 連絡先日                      | ★名<br>+=<               |              |
|                                                                                                    |                       |                                  | )里給尤11月77<br>)市約4日一元11日の日 | 2里始元1                     | ±РЛ<br>2. 2000          |              |
|                                                                                                    |                       |                                  | 理治元电話番ろ                   | - 00-000                  | J-0000                  |              |
|                                                                                                    |                       |                                  | 2里約37CE-IVIAII            |                           |                         |              |
|                                                                                                    |                       |                                  | 添1                        | 计資料 競争参加資格                | 確認申請書.doc 🔺<br>👻        |              |
|                                                                                                    |                       |                                  | FILRI                     | 1                         | EQ                      |              |
|                                                                                                    |                       |                                  |                           | мещ                       |                         |              |
|                                                                                                    |                       |                                  |                           |                           |                         |              |
|                                                                                                    |                       |                                  |                           |                           |                         |              |

#### <u>操作説明</u>

内容を確認後、「提出」ボタン①をクリックします。※1※2※3

#### <u>項目説明</u>

| 「印刷」ボタン | : | 印刷用の別画面を表示します。     |
|---------|---|--------------------|
| 「提出」ボタン | : | 競争参加資格確認申請書を提出します。 |
| 「戻る」ボタン | : | 前画面に戻ります。          |

#### 注意事項

- ※1 連絡先 E-mail は必ず確認してください。連絡先は案件ごとに必要に応じて変更することができます。 (連絡先 E-mail が間違っているとお知らせのメールが届きませんのでご注意ください。)
- ※2 添付資料には発注者から指定された資格確認資料を添付する必要があります。 総合評価方式の場合には、資格確認資料に加え技術資料を添付する必要があります。 「提出」ボタンクリック前に再度添付資料を確認してください。
- ※3 競争参加資格確認申請書提出後、添付資料の不足等により競争参加資格確認申請書の再提出を希望する 場合は、申請書の受付期間中に発注者に連絡してください。

(9)競争参加資格確認申請書受信確認通知の表示 正常に送信が完了すると、下記の受信確認通知画面を表示します。

| ▲▲▲山形県                                                           |                                           | 2022年05月23               | 目 13時34分                | <b>CALS/EC</b> 電子入札システム | Ø |
|------------------------------------------------------------------|-------------------------------------------|--------------------------|-------------------------|-------------------------|---|
| Yamagata Prefecture                                              | 入札情報サービス 電子入札                             | システム 検証機能                | 説明要求                    |                         |   |
| <ul> <li>・ 簡易案件検索</li> <li>・ 調達案件検索</li> <li>・ 調達案件一覧</li> </ul> | 企業0005土木建設株<br>式会社<br>代表取締役社長<br>代表 5太郎 様 |                          |                         |                         |   |
|                                                                  |                                           | 競争参加資格码                  | 審認申請書受                  | 后確認通知                   |   |
| 9 保存ナーダ衣示                                                        |                                           | 競争参加資格確認申請書              | は下記の内容で正                | 常に送信されました。              |   |
|                                                                  |                                           | 案件 <del>番号</del><br>案件名称 | 106030107120<br>令和〇〇年度[ | 220015<br>]ロロロ整備事業      |   |
|                                                                  |                                           | 申請日時                     | 令和04年05月2               | 3日 13時34分               |   |
|                                                                  |                                           | 印刷を行ってから、調               | 達案件一覧ボタン                | を押下してください               |   |
|                                                                  |                                           | ①  印刷                    |                         | 整案件一覧                   |   |
|                                                                  |                                           |                          |                         |                         |   |
|                                                                  |                                           |                          |                         |                         |   |
|                                                                  |                                           |                          |                         |                         |   |
|                                                                  |                                           |                          |                         |                         |   |

#### 操作説明

「印刷」ボタン①をクリックします。※1※2

#### <u>項目説明</u>

| 「印刷」ボタン     | : | 印刷用の別画面が表示されます。 |
|-------------|---|-----------------|
| 「調達案件一覧」ボタン | : | 調達案件一覧画面に移動します。 |

#### 注意事項

- ※1 印刷ボタンをクリックしただけでは印刷されません。印刷用の別画面を表示します。
- ※2 競争参加資格確認通知書受信確認通知は、以後表示する事ができません。 控えが必要な場合は、必ず当画面で印刷を行ってください。

# (10)競争参加資格確認申請書受信確認通知の印刷 競争参加資格確認申請書受信確認通知を印刷する画面です。

| about blank |                                           |                    |                                  |               |                |              | 1 |
|-------------|-------------------------------------------|--------------------|----------------------------------|---------------|----------------|--------------|---|
|             | 企業0005土木建設株<br>式会社<br>代表取締役社長<br>代表 5太郎 様 |                    |                                  |               |                |              |   |
|             |                                           | <del>竸</del> 争参加資格 | 確認申請書受信確                         | 認             | 通知             |              |   |
|             | 茂秀                                        | 争参加資格確認申請          | 書は下記の内容で正常に送                     | 信され           | ました。           |              |   |
|             |                                           | 案件番号<br>案件名称       | 106030107120220015<br>令和〇〇年度口口口[ | $\leftarrow$  | 戻る             | Alt+左矢印      |   |
|             |                                           | 申請日時               | 令和04年05月23日 13                   | $\rightarrow$ | 進む             | Alt+右方向キー    |   |
|             |                                           |                    |                                  | С             | 最新の情報に更新       | Ctrl+R       |   |
|             |                                           |                    |                                  | Đ             | 名前を付けて保存       | Ctrl+S       |   |
|             |                                           |                    | 1                                | 0             | 印刷             | Ctrl+P       |   |
|             |                                           |                    | _                                | 2             | メディアをデバイスにキャスト |              |   |
|             |                                           |                    | :                                |               | ページをデバイスに送信    |              | > |
|             |                                           |                    |                                  | Aø            | 音声で読み上げる       | Ctrl+Shift+U |   |
|             |                                           |                    | -                                | Ē             | ページをコレクションに追加  |              | > |
|             |                                           |                    |                                  | Ē             | 共有             |              |   |
|             |                                           |                    | -                                |               | ページのソース表示      | Ctrl+U       |   |
|             |                                           |                    |                                  | R             | 開発者ツールで調査する    |              |   |

# <u>操作説明</u>

画面を右クリックして表示されたメニューから「印刷」①をクリックし、印刷完了後、画面右上の「×」ボタン②で画面を 閉じます。

#### 3.2.1.2 競争参加資格確認申請書受付票の確認

競争参加資格確認申請書受付票を受領後、本項の操作を行います。

※本通知が発行されると、登録されている連絡先メールアドレスに通知受領のお知らせメールが発行されます。
※本通知はシステムの自動発行ではなく発注者の操作で発行されるため、参加申請書提出後、本通知受領までに時間を要する場合があります。またその性質上メールが届かない、到着が遅れる等の場合がありますので、必ず電子入札システムでの確認を行ってください。

(1)調達案件の検索

検索条件を指定し、対象の案件を一覧画面に表示します。

| ▲▲▲山形県                                                                                 |                                                    | 2022年05月23日 14時46                                                                                                    | 分 CALS/EC 電子入札システム                                                                                    | Ø |  |  |  |
|----------------------------------------------------------------------------------------|----------------------------------------------------|----------------------------------------------------------------------------------------------------|----------------------------------------------------------------------------------------------------|---|--|--|--|
| • 簡易案件検索                                                                               | 机情報节二ビス 電手人礼》:                                     | ▲牙ム <b>機能機能 説明要求</b><br>調達案件校                                                                                                    | 検索                                                                                                    |   |  |  |  |
| ○ 調達案件検索                                                                               | 部局                                                 | 村山総合支庁                                                                                                    | ♥                                                                                                    | 7 |  |  |  |
| <ul> <li>         調達案件一覧         <ul> <li>                  入札状況一覧</li></ul></li></ul> | 課所                                                 | ▼全て<br>地域産業経済課<br>建設総務課<br>山形統合ダム管理課<br>西村山総務課                                                                                                    |                                                                                                    |   |  |  |  |
| ○ 保存テータ表示                                                                              |                                                    | 工事                                                                                                    | コンサル                                                                                                  | - |  |  |  |
|                                                                                        | 入札方式                                               | <ul> <li>              金で          </li> <li>             一般競争入札(事前審査型)         </li> <li>             一般競争入札(事後審査型)         </li> <li>             指名競争入札         </li> <li>             随意契約         </li> </ul> | <ul> <li>▼全て)</li> <li>一般競争入礼(事前審査型)</li> <li>一般競争入礼(事後審査型)</li> <li>指名競争入礼</li> <li>●随意契約</li> </ul> |   |  |  |  |
|                                                                                        | 工事種別/<br>コンサル種別                                    | <ul> <li>▼全て</li> <li>         土木一式工事     </li> <li>         建築一式工事         大工工事         左官工事     </li> </ul>                                                                                                    | <ul> <li>▼全て</li> <li> <sup>1</sup>測量<br/>建築関係建設コンサルタント<br/>地質調査<br/>補償関係コンサルタント         </li> </ul>  | 1 |  |  |  |
|                                                                                        | 案件状態                                               | 「全て ✓ □ 結果登録済の案件を表示しない場合はチェックしてください                                                                                                    |                                                                                                    |   |  |  |  |
|                                                                                        | 検索日付                                               | 指定しない ~                                                                                                    | から<br>まで                                                                                              |   |  |  |  |
|                                                                                        | <ul> <li>●契約管理番号 ※完全一致検索</li> <li>○案件番号</li> </ul> | □ 契約1                                                                                                    | ーーーー<br>管理番号または案件番号のみの場合はチェックしてください                                                                   |   |  |  |  |
|                                                                                        | 案件名称                                               |                                                                                                    |                                                                                                    |   |  |  |  |
|                                                                                        | 表示件数                                               | 10 ✔ 件                                                                                                    |                                                                                                    |   |  |  |  |
|                                                                                        | 案件表示順序                                             | [案件番号 ✔] (                                                                                                    | 〕昇順<br>◉降順                                                                                            |   |  |  |  |
|                                                                                        |                                                    |                                                                                                    |                                                                                                    |   |  |  |  |

#### 操作説明

調達案件検索画面にて検索条件①を指定し、左メニューの「調達案件一覧」ボタン②をクリックします。

# (2)調達案件一覧の表示 発注者から発行される競争参加資格確認申請書受付票を閲覧するための一覧画面です。

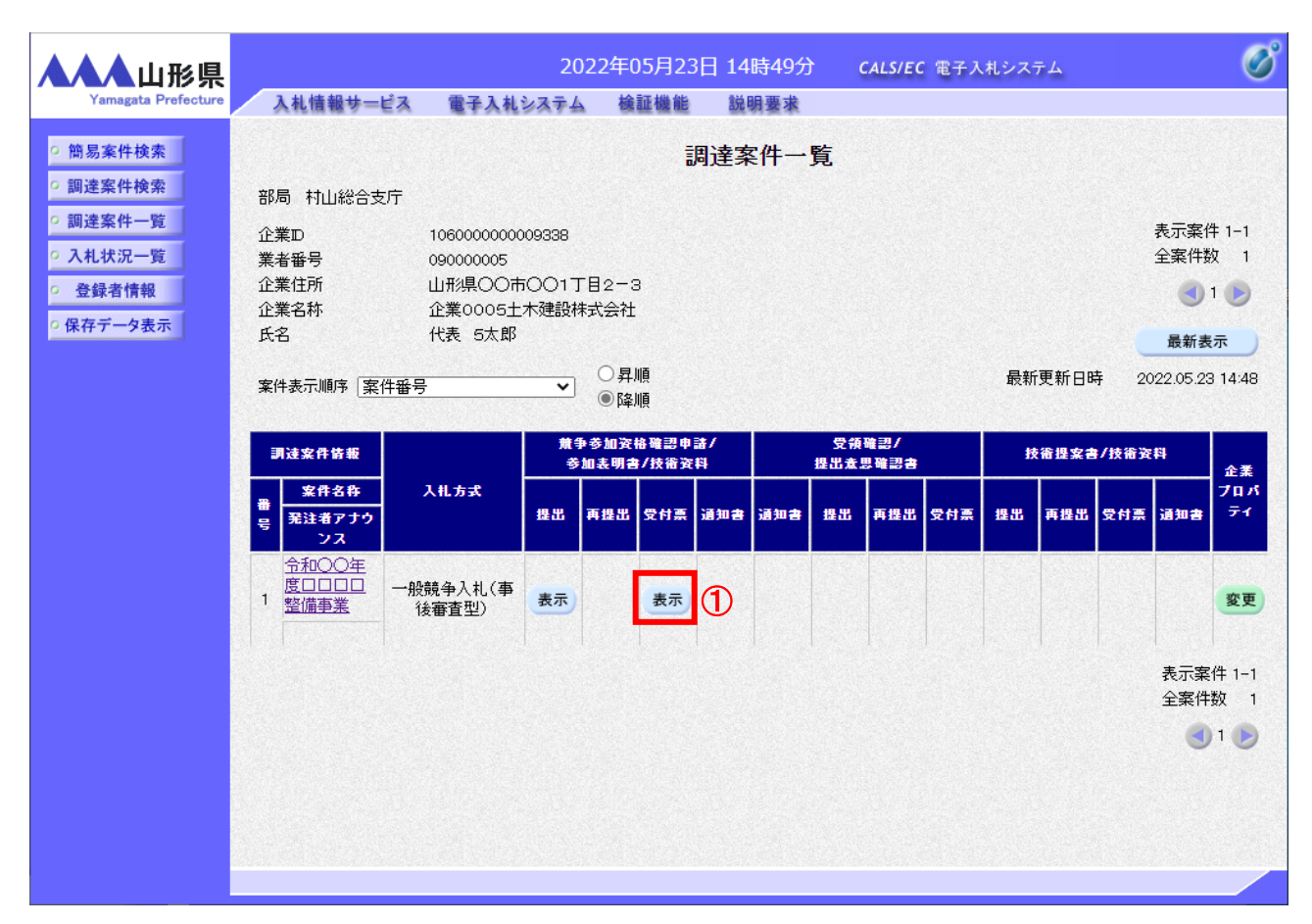

#### 操作説明

受付票を確認する案件の「競争参加資格確認申請/参加表明書/技術資料」列の「受付票」欄にある「表示」 ボタン①をクリックします。

# <u>項目説明</u>

| 「最新表示」ボタン | : | 調達案件一覧を最新状態にします。 |
|-----------|---|------------------|
| 「<」ボタン    | : | 前ページのデータを表示します。  |
| 「>」ボタン    | : | 次ページのデータを表示します。  |

#### <u>注意事項</u>

※1 競争参加資格確認申請の「提出」欄、「再提出」欄は競争参加資格確認申請書提出後に「提出」ボタン及び「再 提出」ボタンが「表示」ボタンに変わります。 (3)競争参加資格確認申請書受付票の確認 発注者から発行される競争参加資格確認申請書受付票を閲覧するための画面です。

| ▲▲▲山形県                                                                                                    |                                  | 202                                | 2年05月23日                              | 14時49分                  | <b>CALS/EC</b> 電子入札システム                   |             | Ø |
|----------------------------------------------------------------------------------------------------|----------------------------------|------------------------------------|---------------------------------------|-------------------------|-------------------------------------------|-------------|---|
| Yamagata Prefecture                                                                                                    | 入札情報サービス                         | 電子入札システム                           | 検証機能                                  | 説明要求                    |                                           |             |   |
| <ul> <li>・ 簡易案件検索</li> <li>・ 調達案件検索</li> <li>・ 調達案件一覧</li> <li>・ 入札状況一覧</li> <li>・ 登録者情報</li> <li>・ 保存データ表示</li> </ul> | 企業0005土木建<br>代表取締役社長<br>代表 5太郎 様 | 设株式会社<br><b>競</b>                  | (11586)                               | 各確認申請<br>64658568349483 | 山形県<br>山形県知事<br>山形 太郎<br><b>書受付票</b><br>) | 令和04年05月23日 |   |
|                                                                                                    |                                  | LEC0                               | り調達発行につい                              | (「記の日時に5                | ご視我しまし/こ。                                 |             |   |
|                                                                                                    |                                  |                                    |                                       | 53                      |                                           |             |   |
|                                                                                                    | 受領番号<br>案件番号<br>案件名称             | 1060301071<br>1060301071<br>令和〇〇年原 | 2022001511000<br>20220015<br>寛口口口口整備福 | 00001<br>事業             |                                           |             |   |
|                                                                                                    | 受付日時                             | 令和04年05                            | 月23日 14時44分                           | }                       |                                           |             |   |
|                                                                                                    |                                  | ① 印刷                               |                                       | 保存                      | <b>天</b> る                                | 2           |   |

#### <u>操作説明</u>

印刷を行う場合、「印刷」ボタン①をクリックします。※1※2

# <u>項目説明</u>

| 「印刷」ボタン | : | 印刷用の別画面を表示します。        |
|---------|---|-----------------------|
| 「保存」ボタン | : | 受付票の情報をXML形式で保存します。※3 |
| 「戻る」ボタン | : | 前画面に戻ります。             |

#### <u>注意事項</u>

※1 印刷ボタンをクリックしただけでは印刷されません。印刷用の別画面を表示します。

- ※2 一般競争入札(事後審査方式)では、資格審査が開札後に行われるため、競争参加資格確認通知書は発行されません。競争参加資格確認申請書受付票確認後は、日程にあわせて入札書の提出を行ってください。
- ※3 保存ボタンで保存したXML形式ファイルを再表示する場合、左メニューの「保存データ表示」ボタンを クリックし、保存データ表示画面を表示します。保存データ表示画面で該当のファイルを選択すること により、印刷画面で受付票が表示されます。

# (4)競争参加資格確認申請書受付票の表示 競争参加資格確認申請書受付票を印刷する画面です。

| ) about:blank |                                 |                                                    |                      |                         |              |   |
|---------------|---------------------------------|----------------------------------------------------|----------------------|-------------------------|--------------|---|
|               |                                 |                                                    |                      | 令和04年05月23日             |              |   |
|               | 企業0005土木<br>代表取締役社長<br>代表 5太郎 様 | 書設株式会社                                             | 山形県<br>山形県<br>山形 フ   | 知事                      |              |   |
|               |                                 | <b>競争参加資格確認申</b><br>(115866465856834               | <b>請書受作</b><br>9483) | <b>寸</b> 票              |              |   |
|               |                                 | 下記の調達案件について下記の日5                                   | 時に受領致し               | ました。                    |              |   |
|               |                                 | 58                                                 |                      |                         |              |   |
|               |                                 |                                                    |                      | ← 戻る                    | Alt+左矢印      |   |
|               | 受領番号<br>室件番号                    | 1060301071202200151100000001<br>106030107120220015 |                      | → 進む                    | Alt+右方向キー    |   |
|               | 案件名称                            | 令和〇〇年度口口口口整備事業                                     |                      | ○ 最新の情報に更新              | Ctrl+R       |   |
|               | 受付日時                            | 令和04年05月23日 14時44分                                 |                      | ▶ 名前を付けて保存              | Ctrl+S       |   |
|               |                                 |                                                    | 1                    | 〇 印刷                    | Ctrl+P       |   |
|               |                                 |                                                    |                      | ■ メディアをデバイスにキャスト        |              |   |
|               |                                 |                                                    |                      | C ページをデバイスに送信           | :            | > |
|               |                                 |                                                    |                      | A <sup>N</sup> 音声で読み上げる | Ctrl+Shift+U |   |
|               |                                 |                                                    |                      | 庙 ページをコレクションに追加         | 2            | > |
|               |                                 |                                                    |                      | 它 共有                    |              |   |
|               |                                 |                                                    |                      | ページのソース表示               | Ctrl+U       |   |
|               |                                 |                                                    |                      | □ 開発者ツールで調査する           |              |   |

# <u>操作説明</u>

画面を右クリックして表示されたメニューから「印刷」①をクリックし、印刷完了後、画面右上の「×」ボタン②で画面を 閉じます。

# 3.2.2 入札書提出作業

一般競争入札(事後審査型)の場合は、資格審査は開札後に行われるため、競争参加資格確認申請書受付票が発行されていれば入札書を提出することができます。

その場合、入札書受付開始予定日時を経過後、入札書の提出が可能になります。

# (1)入札案件の検索

検索条件を指定し、対象の案件を一覧画面に表示します。

| <mark>ジ県</mark><br><sup>fecture</sup> 入札情報サービス 電子入札シス | 2022年05月23日 14時46分<br>(テム 検証機能 説明要求                                                                                                    | CALS/EC 電子入札システム                                                                                     |
|-------------------------------------------------------|----------------------------------------------------------------------------------------------------|----------------------------------------------------------------------------------------------------|
|                                                       | 調達案件検索                                                                                                    |                                                                                                    |
| 部局                                                    | 村山総合支庁                                                                                                    | ~                                                                                                    |
| ,<br>子<br>課所<br>正<br>正                                | ▼全て)<br>地域産業経済課<br>建設総務課<br>山形統合ダム管理課<br>西村山総務課                                                                                                    | •                                                                                                    |
|                                                       | L事                                                                                                    | コンサル                                                                                                 |
| 〔                                                     | <ul> <li>              金全で          </li> <li>             一般競争入札(事前審査型)         </li> <li>             一般競争入札(事後審査型)         </li> </ul> <li>             指名競争入札         </li> <li>             随意契約         </li> | <ul> <li>▼全て</li> <li>一般競争入礼(事前審査型)</li> <li>一般競争入礼(事後審査型)</li> <li>指名競争入礼</li> <li>「随意契約</li> </ul> |
| (<br>工事種別/<br>コンサル種別                                  | ▼全て<br>土木一式工事<br>建築一式工事<br>大工工事<br>左官工事                                                                                                    | ▼全て<br>測量<br>建築関係建設コンサルタント<br>地質調査<br>補償関係コンサルタント                                                    |
| 案件状態                                                  | 全て <ul> <li>         ・         ・         ・</li></ul>                                                                                                    | ✓                                                                                                    |
| 検索日付                                                  | 指定しない ~]<br>た<br>ま                                                                                                    | າດ<br>ເຕັ                                                                                            |
| <ul> <li>契約管理番号 ※完全一致検索</li> <li>案件番号</li> </ul>      | □ 契約管理番号ま                                                                                                    | または案件番号のみの場合はチェックしてください                                                                              |
| 案件名称                                                  |                                                                                                    |                                                                                                    |
| 表示件数                                                  | 10 ✔ 件                                                                                                    |                                                                                                    |
| 案件表示順序 [                                              | 案件番号         ○ 昇順           ● 降順                                                                                                    |                                                                                                    |

# <u>操作説明</u>

調達案件検索画面にて検索条件①を指定後、画面左メニューより「入札状況一覧」ボタン②をクリックします。

# (2)入札状況一覧の表示 入札書の提出などを行う一覧画面です。

| ▲▲▲山形県                                                                                        | 2022年05月23日 14時51分 CALS/EC 電子入札システム                                                                                                    | ø                                                           |
|-----------------------------------------------------------------------------------------------|----------------------------------------------------------------------------------------------------|-------------------------------------------------------------|
| Yamagata Prefecture                                                                           | 入札情報サービス 電子入札システム 検証機能 説明要求                                                                                                    |                                                             |
| ・ 簡易案件検索         ・ 簡易案件検索         ・ 調達案件一覧         ・ 入札状況一覧         ・ 登録者情報         ・ 保存データ表示 | 2022年05月23日 14時51分       CALSIEC 電子入札システム         入札状況一覧         企業D       10600000009338         業者番号       0900005         企業A林       企業の005土木建設株式会社         氏名       代表 5太郎         案件表示順序       案件番号       0 昇順         ② 降順       ③ 降順         金倉       人札方式       人札/<br>見成       参出届       参出       交付系/ 通知         1       合和〇〇年度□□□□整備事業       一般競争入札<br>(事後審査型)       人札書提出       提出        2       文情報書         ①       小       小       漫曲       通出 <th>表示案件 1-1<br/>全案件数 1<br/>④ 1<br/>●<br/>最新表示<br/>時 2022.05.23 1451</th> | 表示案件 1-1<br>全案件数 1<br>④ 1<br>●<br>最新表示<br>時 2022.05.23 1451 |
|                                                                                               |                                                                                                    |                                                             |

# <u>操作説明</u>

入札書を提出する案件の「入札/再入札/見積」欄の「入札書提出」ボタン①をクリックします。※1※2※3

#### 項目説明

| 「最新表示」ボタン | : | 入札状況一覧を最新状態にします。 |
|-----------|---|------------------|
| 「<」ボタン    | : | 前ページのデータを表示します。  |
| 「>」ボタン    | : | 次ページのデータを表示します。  |

# <u>注意事項</u>

- ※1 「入札書提出」ボタン①、「辞退届」欄の「提出」ボタンは入札期間に入ると表示されます。入札書受付開始予定 日時前は表示されません。
- ※2 入札書提出後は「入札書提出」ボタン①が表示されなくなります。また入札書提出後は辞退することができない ため、「辞退届」欄の「提出」ボタンも表示されなくなります。
- ※3 落札方式が総合評価(拡充版)の場合、入札書受付期間において、発注者側で評価点登録作業中の場合、 「摘要」欄に「評価外」と表示される場合があります。 入札書の提出後、発注者側で評価点登録が完了した時点で、「評価外」の表示は非表示となります。

#### 〇発注者側で評価点登録作業中の場合

| 入札方式              | 入礼/<br>再入礼/<br>見統 | 辞退届 | 辞退<br>申諸書 | 受付票/通知書<br>→覧 | 资格確認<br>申諸書 | 企業<br>プロパ<br>ティ | 摘要  | 状況 |
|-------------------|-------------------|-----|-----------|---------------|-------------|-----------------|-----|----|
| 一般競争入札<br>(事後審査型) | 入札書提出             | 提出  |           |               |             | 変更              | 評価外 | 表示 |

# 〇入札書の提出後、発注者側にて評価点登録が完了した時点で非表示状態となります。

| 入札方式              | 入礼/<br>再入礼/<br>見積 | 辞退届 | 辞退<br>申請書 | 受付票/通知書<br>一覧 | 资格確認<br>申諸書 | 企業<br>プロパ<br>ティ | 摘要 | 状況 |
|-------------------|-------------------|-----|-----------|---------------|-------------|-----------------|----|----|
| 一般競争入札<br>(事後審査型) | 入札書提出             | 提出  |           |               |             | 変更              |    | 表示 |

# (3)入札書の表示 入札書を提出するために、必要な情報を入力する画面です。

|                                                                           |                                          | 2024年02月09日 14時41分                                                | CALS/EC 電子入札システム                           | ø |
|---------------------------------------------------------------------------|------------------------------------------|-------------------------------------------------------------------|--------------------------------------------|---|
| Yamagata Prefecture                                                       | 入札情報サービス 電子入行                            | 札システム 検証機能 説明要求                                                   |                                            |   |
| <ul> <li>         ·</li></ul>                                             | 発注者名称                                    | ジ務部                                                               | 入札書                                        |   |
| <ul> <li>&gt; 入れび加一覧</li> <li>&gt; 登録者情報</li> <li>&gt; 保存データ表示</li> </ul> | 案件 <del>番号</del><br>案件名称<br>執行回数<br>締切日時 | 106002000620230006<br>令和〇〇年度ロロロロ<br>1回目<br>令和06年02月09日 16         | 3<br>]整備事業<br>時00分                         |   |
|                                                                           | 入札金額 <b>半角で</b>                          | 入力してください]                                                         |                                            |   |
|                                                                           |                                          | (表示欄)<br>  <mark>円</mark> (税抜ぎ)                                   | 円(税抜き)<br>四(税抜き)                           |   |
|                                                                           | くじ入力番号<br>入札条件を承認し                       | 2 、下記のとおり入礼します。                                                   | 3                                          |   |
|                                                                           | 内訳書                                      |                                                                   |                                            |   |
|                                                                           |                                          | ※ 添付資料の送付可能サイズは 10ME<br>尚、添付ファイルは、ウィルスチェック<br>※ 発注者が指定したファイル形式で添付 | 3以内です。<br>が最新版のチェックデータで行って下さい。<br>けしてください。 |   |
|                                                                           | 企業D<br>企業名称<br>氏名<br><連絡先>               | 106000000009293<br>(株)テスト工務店01<br>テスト 1太郎                         |                                            |   |
|                                                                           | 商号(連絡先名称                                 | 〕                                                                 |                                            |   |
|                                                                           | 氏名                                       | 連絡先氏名                                                             |                                            |   |
|                                                                           | 住所                                       | 連絡先住所                                                             |                                            |   |
|                                                                           | 電話番号                                     | 00-0000-0000                                                      |                                            |   |
|                                                                           | E-Mail                                   | a@b.c                                                             |                                            |   |
|                                                                           |                                          |                                                                   |                                            |   |
|                                                                           |                                          | 提出内容確認                                                            | <b>天</b> る                                 |   |
|                                                                           |                                          |                                                                   |                                            |   |
|                                                                           |                                          |                                                                   |                                            |   |
|                                                                           |                                          |                                                                   |                                            |   |
|                                                                           |                                          |                                                                   |                                            |   |

# <u>操作説明</u>

入札金額①※1、くじ番号②※2を入力後、「参照」ボタン③※3※4をクリックします。

# <u>項目説明</u>

| 「参照」ボタン     | : | ファイル選択画面を表示します。 |
|-------------|---|-----------------|
| 「提出内容確認」ボタン | : | 提出内容確認画面を表示します。 |
| 「戻る」ボタン     | : | 前画面に戻ります。       |

# <u>注意事項</u>

※1 入札金額は必ず半角数字で入力してください。 「,」の入力は不要です。

- ※2 電子くじを使用する案件は、「くじ入力番号」欄が表示されます。(必須入力) <u>くじ入力番号には、000~999 の3桁の任意の数字を入力します。</u> 電子くじを使用しない案件の場合、「くじ入力番号」欄は表示されません。
- ※3 内訳書ファイルは1つのみ、10MB以内のファイルを添付可能です。(添付必須) 提出ファイルが複数ある場合、また10MBに収まらない場合は、入札説明書・入札条件に従って提出してく ださい。
- ※4 <u>積算内訳書のファイルは、発注者が指定したものを使用してください。</u> 積算内訳書の提出を発注者より求められていない案件の場合は、内訳書欄は表示されず添付の必要はあり ません。

(4)内訳書の追加画面

| ファイルを選択                                                                                                    | ×                 |
|----------------------------------------------------------------------------------------------------|-------------------|
| ← → ~ ↑ 📙 > PC > デスクトップ > アップロードファイル > 内訳書                                                                                                    | ✓ ひ  ク 内訳書の検索     |
| 整理 ▼ 新しいフォルダー                                                                                                    | III 🕶 🔟 🔇         |
| ■ ピクチャ オ ▲ 名前 単新日時 種類                                                                                                    | サイズ               |
| ▲ OneDrive 間 積算内訳書_令和○○年度□□□□整備 202 /09/10 10:03 XLSX                                                                                                    | 、ファイル 1 KB        |
| <ul> <li>■ PC</li> <li>③ 3D オブジェクト</li> <li>◆ ダウンロード</li> <li>■ デスクトップ</li> <li>■ ドキュメント</li> <li>■ ビグチャ</li> <li>■ ビデオ</li> <li>→ ミュージック</li> <li>≦ Windows (C:)</li> <li>■ Recovery Image</li> <li>■ ポリューム (E:)</li> <li>➡ ネットワーク</li> </ul> |                   |
| ファイル名(N): 積算内訳書_令和〇〇年度□□□□堅備事業.xlsx                                                                                                    | ~ 全てのファイル (*.*) ~ |
|                                                                                                    | ② 開く(O) キャンセル     |

#### <u>操作説明</u>

添付する内訳書ファイル①を選択し、「開く」ボタン②を選択します。

# (5)入札書の表示 入札書を提出するために、必要な情報を入力する画面です。

| ▲▲▲山形県                                                            |                                        | 202                      | 4年02月09                                   | 日 14時42分                                                     | <b>CALS/EC</b> 電子入札システム             | Ø |
|-------------------------------------------------------------------|----------------------------------------|--------------------------|-------------------------------------------|--------------------------------------------------------------|-------------------------------------|---|
| Yamagata Prefecture                                               | 入札情報サービス                               | 電子入札システム                 | 検証機能                                      | 説明要求                                                         |                                     |   |
| <ul> <li>・ 簡易案件検索</li> <li>・ 調達案件検索</li> <li>・ 調達案件- 監</li> </ul> |                                        |                          |                                           | 入札書                                                          |                                     |   |
| a) 近史来ドア 92       c) 入札状況一覧       c) 登録者情報       c) 保存データ表示       | 発注者<br>案件番<br>案件石<br>執行回<br>締切日        | 名称<br>号<br>称<br>数<br>時   | 総務部<br>106002<br>令和〇<br>1回目<br>令和06       | 2000620230006<br>〇年度口口口口整備事業<br>年02月09日 16時00分               |                                     |   |
|                                                                   | 入札金                                    | 額半角で入力してくだ               | さい]                                       |                                                              |                                     |   |
|                                                                   | (入力補                                   | <b>H</b> )               |                                           | (表示欄)                                                        |                                     |   |
|                                                                   |                                        | 899                      | 20000 円(税抜                                | き)                                                           | 89,900,000 円(税抜き)<br>89,900万 円(税抜き) |   |
|                                                                   | (じんナ                                   | 1番号                      |                                           | 111                                                          | 0000000 Findade                     |   |
|                                                                   | 入札条                                    | 件を承認し、下記のとおり             | リ入札します。                                   | <u></u>                                                      |                                     |   |
|                                                                   |                                        | 種                        | 算内訳書 令和(                                  | ○○年度□□□□空備事                                                  | 業_xisx 参照                           |   |
|                                                                   | 企業回                                    | ※ 添付資:<br>尚、添付<br>※ 発注者: | 料の送付可能サ<br>サファイルは、う<br>が指定したファ<br>1060000 | サイズは 10MB以内です<br>フィルスチェックを最新版の<br>イル形式で添付してくだる<br>0000009293 | 。<br>Dチェックデータで行って下さい。<br>まい。        |   |
|                                                                   | 企業名<br>氏名<br>(注意)                      | ,称<br>、                  | (株)テス<br>テスト・                             | ₹ト工務店01<br> 太郎                                               |                                     |   |
|                                                                   | <ul> <li>二里紀</li> <li>商号(i)</li> </ul> | h元~<br>車絡先名称)            | 連絡先:                                      | 名称                                                           |                                     | 7 |
|                                                                   | 氏名                                     |                          | 連絡先.                                      | <br>氏名                                                       |                                     | ] |
|                                                                   | 住所                                     |                          | 連絡先                                       | 住所                                                           |                                     |   |
|                                                                   | 電話番                                    | 号                        | 00-000                                    | 0-0000                                                       |                                     |   |
|                                                                   | E-Mail                                 |                          | a@b.c                                     |                                                              |                                     |   |
|                                                                   |                                        |                          | 提出内                                       | 容確認」                                                         | <b>戻</b> る                          |   |
|                                                                   |                                        |                          |                                           |                                                              |                                     |   |

# <u>操作説明</u>

参照ボタンでファイルを選択して内訳書を確定します。 内訳書追加後、「提出内容確認」ボタン①をクリックします。

# <u>項目説明</u>

| 「参照」ボタン     | : | ファイル選択画面を表示します。 |
|-------------|---|-----------------|
| 「提出内容確認」ボタン | : | 提出内容確認画面を表示します。 |
| 「戻る」ボタン     | : | 前画面に戻ります。       |

# (6)入札書の内容確認 提出前に印刷を行います。

| ▲▲▲山形県                                                                     |                                       | 2024年02月09                              | 日 14時42分                                   | CALS/EC 電子入札システム                         | ø |
|----------------------------------------------------------------------------|---------------------------------------|-----------------------------------------|--------------------------------------------|------------------------------------------|---|
| Yamagata Prefecture                                                        | 入札情報サービス 電子                           | 入札システム 検証機能                             | 説明要求                                       |                                          |   |
| 9 簡易案件検索                                                                   |                                       |                                         |                                            |                                          |   |
| 9 調廷朱什快来                                                                   |                                       |                                         | 入札書                                        |                                          |   |
| <ul> <li>回達案件一覧</li> <li>入札状況一覧</li> <li>登録者情報</li> <li>保存データ表示</li> </ul> | 発注者名称<br>案件番号<br>案件名称<br>執行回数<br>缔行中時 | 総務部<br>10600200<br>令和〇〇<br>1回日<br>会和06年 | 00620230006<br>年度ロロロロ整備事業<br>02月08日 16時00分 |                                          |   |
|                                                                            | 入札 全額                                 | 11/10004                                | 02,100 [] (04,00))                         |                                          |   |
|                                                                            | (入力欄)                                 |                                         | (表示欄)                                      |                                          |   |
|                                                                            |                                       | 89900000 円(税抜き                          | f)                                         | 89,900,000 円(税抜き)<br><b>8990万</b> 円(税抜き) |   |
|                                                                            | くじ入力番号                                | 111                                     |                                            |                                          |   |
|                                                                            | 入札条件を承認                               | 忍し、下記のとおり入札します。                         |                                            |                                          |   |
|                                                                            | 内訳書                                   | 積算内訳                                    | 書_令和〇〇年度口口口(                               | □整備事業xkx                                 |   |
|                                                                            | 企業D<br>企業名称<br>氏名<br><連絡先>            | 1060000<br>(株)テス<br>テスト 1:              | )00009293<br>ト工務店01<br>太郎                  |                                          |   |
|                                                                            | 商号(連絡先名                               | 称) 連絡先名                                 | 称                                          |                                          |   |
|                                                                            | 氏名                                    | 連絡先氏                                    | 2<br>*                                     |                                          |   |
|                                                                            | 電話番号                                  | 2里約7元1主<br>00-0000-                     | РЛ<br>-0000                                |                                          |   |
|                                                                            | E-Mail                                | a@b.c                                   |                                            |                                          |   |
|                                                                            |                                       | 印刷を行                                    | ってから、入札書提出ポ                                | タンを押下してください<br>入札書提出 戻る                  |   |
|                                                                            |                                       |                                         |                                            |                                          |   |

#### 操作説明

内容を確認し、「印刷」ボタン①をクリックします。※1※2※3

# <u>項目説明</u>

| 「印刷」ボタン    | : | 印刷用の別画面を表示します。 |
|------------|---|----------------|
| 「入札書提出」ボタン | : | 確認ダイアログを表示します。 |
| 「戻る」ボタン    | : | 前画面に戻ります。      |

# <u>注意事項</u>

- ※1 <u>一度入札書を提出すると、以降入札金額など内容を確認する事ができなくなります。控えが必要な場合は、必</u> <u>ず本画面で印刷を行ってください。</u>
- ※2 E-mail は必ず確認してください。連絡先は案件ごとに必要に応じて変更することができます。 (E-mail が間違っているとお知らせのメールが届きませんのでご注意ください。)
- ※3 印刷ボタンをクリックしただけでは印刷されません。印刷用の別画面を表示します。

# (7)入札書の印刷 本画面で入札書の印刷を行います。

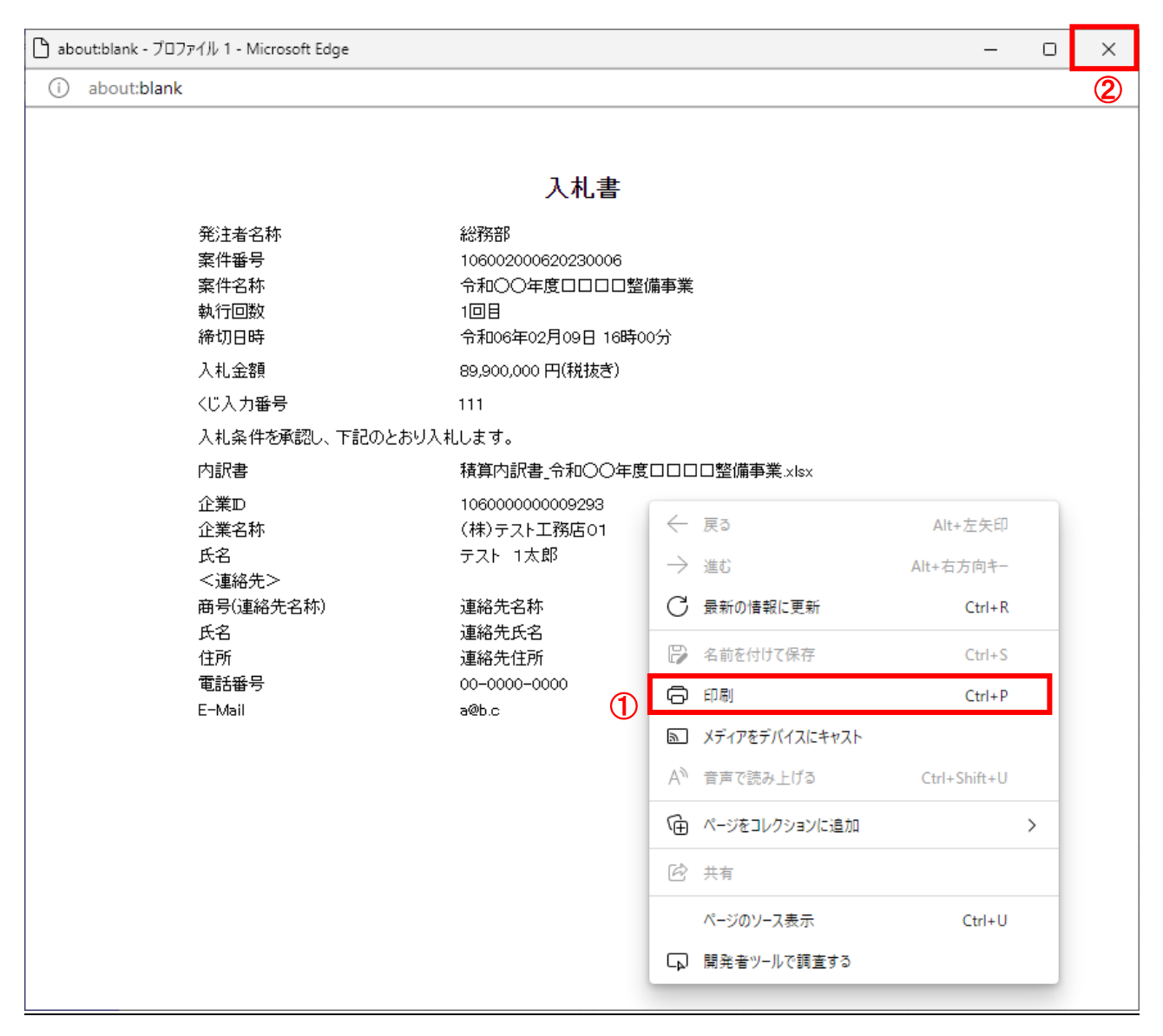

# <u>操作説明</u>

画面を右クリックして表示されたメニューから「印刷」①をクリックし、印刷完了後、画面右上の「×」ボタン②で画面を 閉じます。

# (8)入札書の提出 入札書の提出を行います。

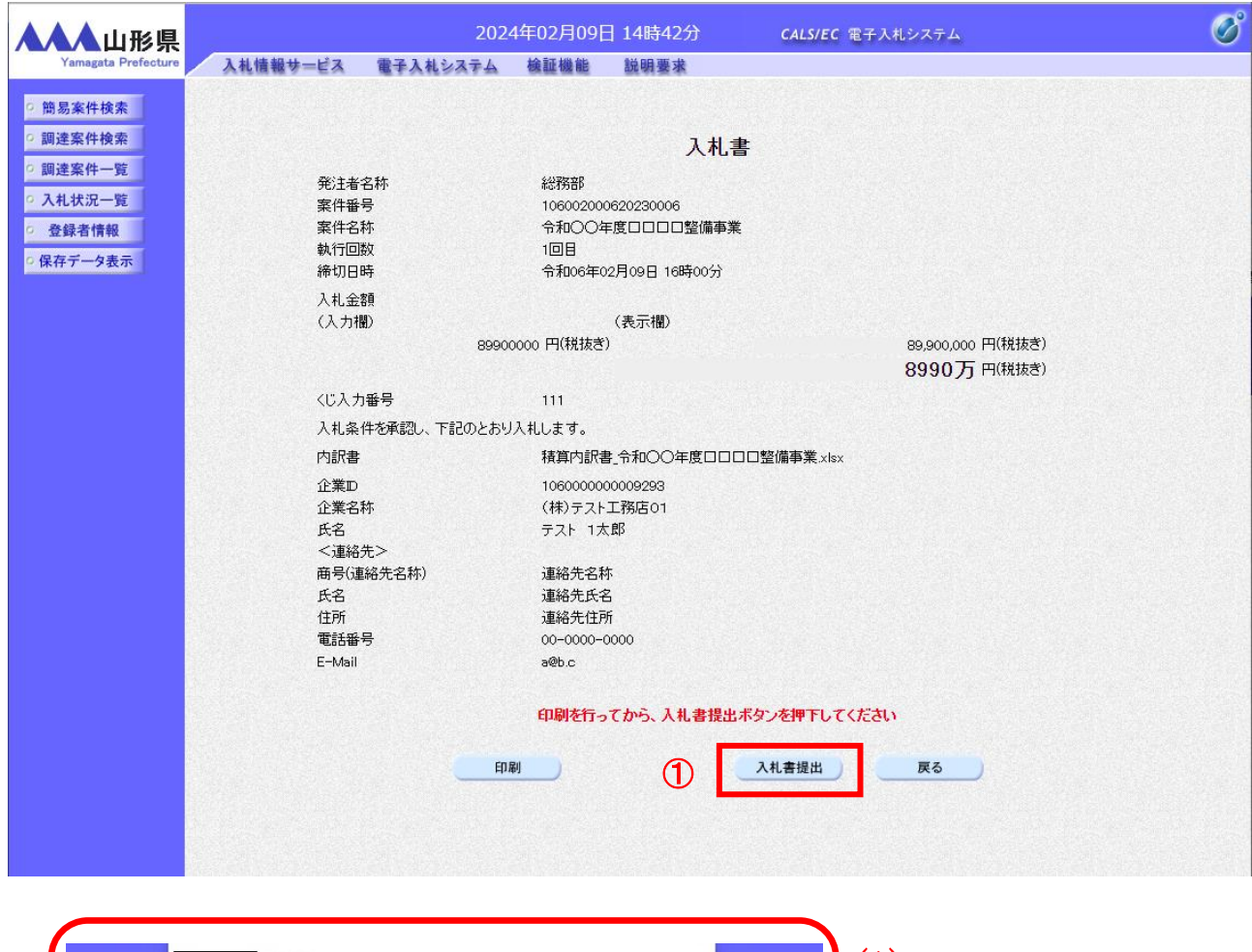

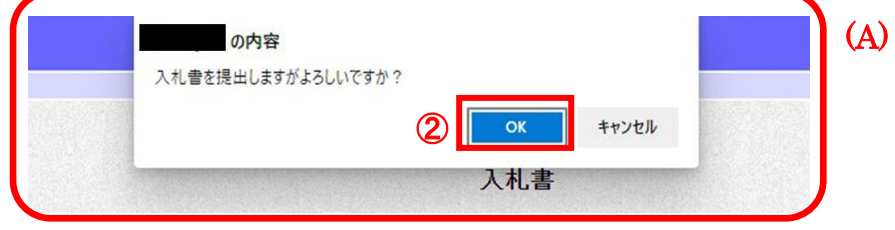

# <u>操作説明</u>

「入札書提出」ボタン①をクリックします。

確認ダイアログ(A)が表示されますので、「OK」ボタン②をクリックします。※1※2※3

| <u>項目説明</u> 「印刷」ボタン | : 印刷用の別画面が表示されます。         |
|---------------------|---------------------------|
| 「入札書提出」ボタン          | : 確認ダイアログが表示されます。         |
| 「戻る」ボタン             | : 前画面に戻ります。               |
| 「OK」ボタン             | : 入札書を提出し、受信確認通知画面を表示します。 |
| 「キャンセル」ボタン          | : 入札書提出確認画面に戻ります。         |

#### <u>注意事項</u>

- ※1 入札書は一度提出すると内容の確認、修正、再提出、入札案件の辞退が一切できません。入札金額、入札案 件の取り違え、添付ファイルの取り違え等にご注意ください。
- ※2 メールアドレスが間違っているとお知らせメールが届きませんので必ず提出前に確認してください。
- ※3 入札書提出後に、他の工事を落札したことにより配置予定技術者を配置できなくなった場合は、速やかに発注 者にその旨を報告してください。入札書を無効として扱います。また報告を行わず、落札決定後に配置予定技 術者を配置できない事実が判明した場合は、落札決定を取り消します。

# (9)入札書受信確認通知の表示 正常に送信が完了すると、下記受信確認通知画面を表示します。

| ▲▲▲山形県              | 202               | 22年05月23日 14時54分   | CALS/EC 電子入札システム                            | ø |
|---------------------|-------------------|--------------------|---------------------------------------------|---|
| Yamagata Prefecture | 入札情報サービス 電子入札システム | 検証機能 説明要求          |                                             |   |
| 0 簡易案件検索            |                   | 入札書受信確認道           | 甬知                                          |   |
| 0 調達室件検索            |                   | 入札書は下記の内容で正常に送付    | ニノー こうした                                    |   |
| 0 细决安处一些            | 発注者名称             | OO総合:              | 支庁                                          |   |
| 。 調建来什一見            | 案件番号              | 10603010           | 7120220015                                  |   |
| 0 人札状况一覧            | 案件名称              | 令和003              | F度□□□□整備事業                                  |   |
| ○ 登録者情報             | 執行回数              | 1回目                |                                             |   |
| ○ 保存データ表示           | 作 (1) 日 時<br>企業 D | 市和04年(<br>10600000 | 00009338                                    |   |
|                     | 企業名称              | 企業000              | 5土木建設株式会社                                   |   |
|                     | 氏名                | 代表 5太              | 良乃                                          |   |
|                     | 〈連絡先〉             | +1000 ·            |                                             |   |
|                     | 曲号(理絡先名称)<br>氏之   | 部者1<br>代表 5大       | 自己                                          |   |
|                     | 住所                | 山形県〇〇              | 2<br>○市〇〇1丁目2-3                             |   |
|                     | 電話番号              | 023-000-           | 0000                                        |   |
|                     | E-Mail            | ecydeen-           | cd-se@ml.hitachi-systems.com                |   |
|                     | (備考<br>)、計 争担中 口時 | 会€⊓∩⊿年             | 26日22日 14時54公20秒                            |   |
|                     |                   | 113-004-4-4        | 55/]25 <b>[</b> ] 140 <del>7</del> 54/]021/ |   |
|                     | 印刷衣               | 行ってから、入札状況一覧ボタン    | を押下してください                                   |   |
|                     |                   | 入札書保存              | 入札状況一覧                                      |   |
|                     |                   |                    |                                             |   |
|                     |                   |                    |                                             |   |
|                     |                   |                    |                                             |   |
|                     |                   |                    |                                             |   |
|                     |                   |                    |                                             |   |
|                     |                   |                    |                                             |   |
|                     |                   |                    |                                             |   |
|                     |                   |                    |                                             |   |

#### 操作説明

印刷ボタン①をクリックします。※1

# <u>項目説明</u>

| 「印刷」ボタン     | : | 印刷用の別画面を表示します。         |
|-------------|---|------------------------|
| 「入札書保存」ボタン  | : | 提出した入札書をXML形式で保存します。※2 |
| 「入札状況一覧」ボタン | : | 入札状況一覧画面に移動します。        |

#### 注意事項

※1 印刷ボタンをクリックしただけでは印刷されません。印刷用の別画面を表示します。

※2 保存ボタンで保存したXML形式ファイルを再表示する場合、左メニューの「保存データ表示」ボタンを クリックし、保存データ表示画面を表示します。保存データ表示画面で該当のファイルを選択すること により、印刷画面で受付票が表示されます。

入札書受信確認通知は、本画面で一度しか表示されません。 控えが必要な場合は、必ずこの画面で印刷を行ってください。

#### 3. 2. 2-11

# (10)入札書受信確認通知の印刷 入札書受信確認通知を印刷する画面です。

| 💽 無題 - ブロファイル 1 - Microsoft Edge        |                                      | – o × |
|-----------------------------------------|--------------------------------------|-------|
| i) about:blank                          |                                      | 2     |
|                                         | 入札書受信確認通知                            |       |
|                                         | 入札書は下記の内容で正常に送信されました。                |       |
| 発注者名称<br>客件 <del>系</del> 呈              | ← 戻る Alt+左矢印                         |       |
| 案件 <del>世</del> 行<br>案件名称               | → 進む Alt+右方向キー                       |       |
| 執行回数<br>締切日時                            | C 最新の情報に更新 Ctrl+R                    |       |
| 11.11.11.11.11.11.11.11.11.11.11.11.11. | □ 名前を付けて保存 Ctrl+S                    |       |
| 此来名朴<br>氏名 ①                            | □ 印刷 Ctrl+P                          |       |
| <連絡先>                                   | S メディアをデバイスにキャスト                     |       |
| 氏名                                      | □ ページをデバイスに送信 >                      |       |
| 11月7日<br>電話番号                           | A <sup>●</sup> 音声で読み上げる Ctrl+Shift+U |       |
| E−Mail<br>備考                            | ☞ ページをコレクションに追加 >                    |       |
| 入札書提出日時                                 | 论 共有                                 |       |
|                                         | ページのソース表示 Ctrl+U                     |       |
|                                         | □□ 開発者ツールで調査する                       |       |
|                                         |                                      |       |
|                                         |                                      |       |
|                                         |                                      |       |
|                                         |                                      |       |
|                                         |                                      |       |
|                                         |                                      |       |
|                                         |                                      |       |
|                                         |                                      |       |

# <u>操作説明</u>

画面を右クリックして表示されたメニューから「印刷」①をクリックし、印刷完了後、画面右上の「×」ボタン②で画面を 閉じます。

# 3.2.3 入札書提出後の作業

#### 3.2.3.1 入札書受付票の確認

入札書(辞退届)の提出が完了すると、「入札書(辞退届)受付票」がシステムより自動発行されます。「入札書(辞退 届)受付票」が発行されると、登録されている連絡先メールアドレスに通知受領のお知らせメールが発行されます。 お知らせメールはその性質上メールが届かない、到着が遅れる等の場合がありますので、必ず電子入札システムで の確認を行ってください。

本通知書を受領後、本項の操作を行います。

(1)入札案件の検索

検索条件を指定し、対象の案件を一覧画面に表示します。

|                          | 2022年05月23日 14時46分                                                                                   | CALS/EC 電子入札システム                                                                                     | ¢ |  |  |
|--------------------------|----------------------------------------------------------------------------------------------------|----------------------------------------------------------------------------------------------------|---|--|--|
|                          | ₩₩₩₩₩₩₩₩₩₩₩₩₩<br>調達案件検                                                                               | 索                                                                                                    |   |  |  |
| 部局                       | 村山総合支庁                                                                                               | ~                                                                                                    |   |  |  |
| 課所                       | ▼全て)<br>地域産業経済課<br>建設総務課<br>山形統合ダム管理課<br>西村山総務課                                                      |                                                                                                    |   |  |  |
|                          | 工事                                                                                                   | コンサル                                                                                                 |   |  |  |
| 入札方式                     | <ul> <li>▼全て</li> <li>一般競争入礼(事前審査型)</li> <li>一般競争入札(事後審査型)</li> <li>指名競争入札</li> <li>「随意契約</li> </ul> | <ul> <li>▼全て</li> <li>一般競争入礼(事前審査型)</li> <li>一般競争入礼(事後審査型)</li> <li>指名競争入礼</li> <li>「随意契約</li> </ul> |   |  |  |
| 工事種別/<br>コンサル種別          | ▼全て<br>土木一式工事<br>建築一式工事<br>大工工事<br>左官工事                                                              | <ul> <li>              ①             ①</li></ul>                                                     | 1 |  |  |
| 案件状態                     | □ 結果登録済の案件を表示しない場合はチェックしてください                                                                        |                                                                                                    |   |  |  |
| 検索日付                     | 指定しない  V]                                                                                            | 一戸 から<br>一戸 まで                                                                                       |   |  |  |
| ●契約管理番号 ※完全一致検索<br>○案件番号 | □ 契約管理                                                                                               | ====================================                                                                 |   |  |  |
| 案件名称                     |                                                                                                    |                                                                                                    |   |  |  |
| 表示件数                     | 10 ✔ 件                                                                                               |                                                                                                    |   |  |  |
| 案件表示順序                   | [案件番号 ✔ ◎ 6                                                                                          | 早順                                                                                                   |   |  |  |

#### <u>操作説明</u>

調達案件検索画面にて検索条件①を指定後、画面左メニューより「入札状況一覧」ボタン②をクリックします。

# (2)入札状況一覧の表示 入札書の提出などを行う一覧画面です。

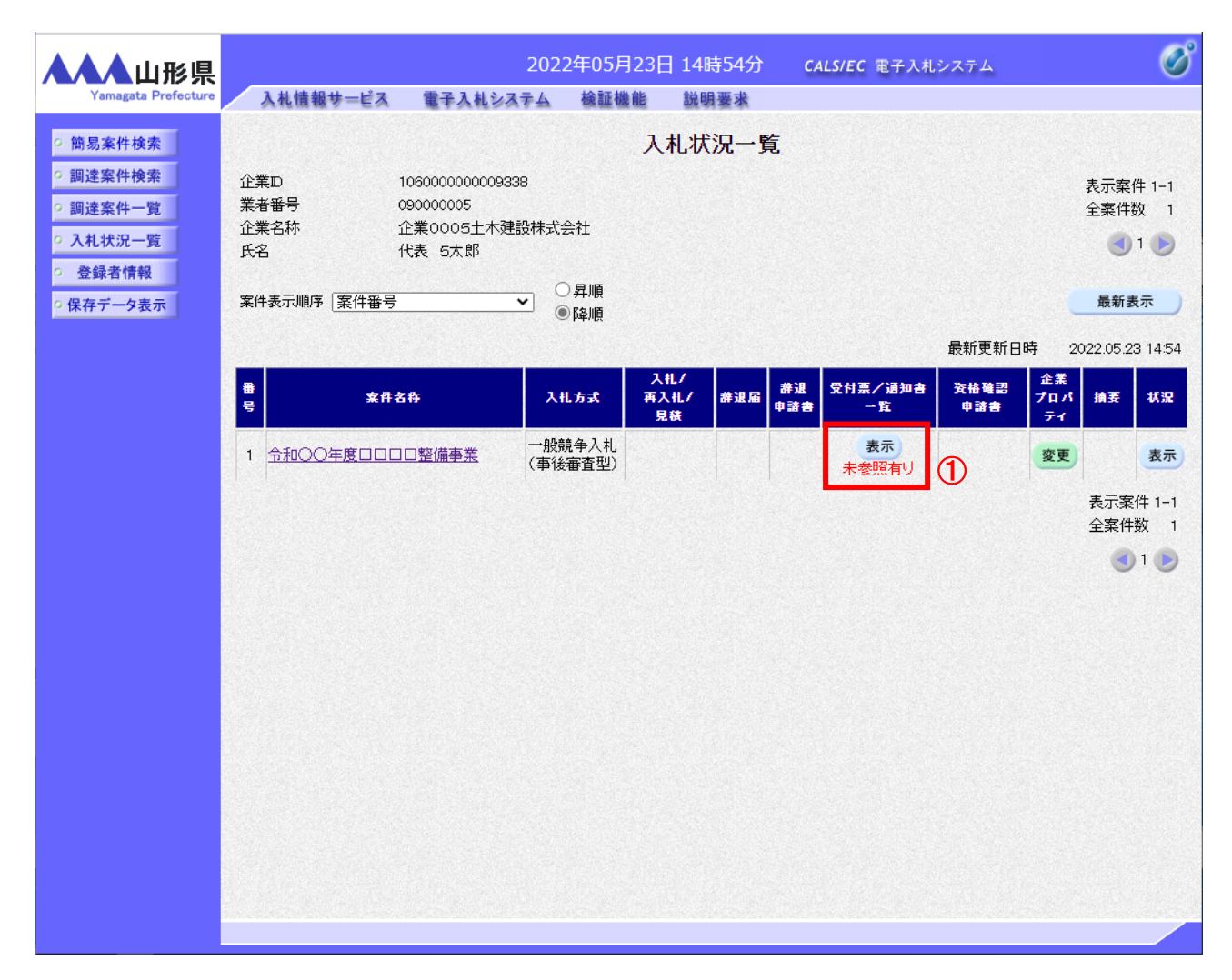

# <u>操作説明</u>

通知書を確認する案件の「受付票/通知書」覧の「表示」ボタン①をクリックします。

# <u>項目説明</u>

| 「最新表示」ボタン | : | 入札状況一覧を最新状態にします。 |
|-----------|---|------------------|
| 「<」ボタン    | : | 前ページのデータを表示します。  |
| 「>」ボタン    | : | 次ページのデータを表示します。  |

電子入札システム内に未参照の新しい通知書が届くと、「通知書」欄の「表示」ボタン下に「未参 照有り」のコメントが表示されます。 全ての未参照の通知書の確認が完了すると、このコメントは消えます。 (3)入札状況通知書一覧の表示 発注者より発行された通知書を表示するための一覧画面です。

| ▲▲▲山形県              |          | 202      | 2年05月23 | 8日 14時54分   | CALS/EC 電子 | テ入札システム                   |       | Ø |
|---------------------|----------|----------|---------|-------------|------------|---------------------------|-------|---|
| Yamagata Prefecture | 入札情報サービス | 電子入札システム | 検証機能    | 説明要求        |            |                           |       |   |
| 9 簡易案件検索            |          |          | 入札      | 状況通知書一      | -覧         |                           |       |   |
| • 調達案件検索            | 執行回数     | 通知書名     |         | 通知書発作       | 日村         | 通知書表示                     | 通知書確認 |   |
| の調達案件一覧             | 1 - 1    | 入札書受付票   |         | 令和04年05月23日 | (月) 14時54分 | 表示                        | 未参照   |   |
| · 登録者情報             |          |          |         | = 2         |            | 1                         |       |   |
| ○ 保存データ表示           |          |          |         | R           |            |                           |       |   |
|                     |          |          |         |             |            |                           |       |   |
|                     |          |          |         |             |            |                           |       |   |
|                     |          |          |         |             |            |                           |       |   |
|                     |          |          |         |             |            |                           |       |   |
|                     |          |          |         |             |            |                           |       |   |
|                     |          |          |         |             |            |                           |       |   |
|                     |          |          |         |             |            |                           |       |   |
|                     |          |          |         |             |            |                           |       |   |
| e.                  |          |          |         |             |            |                           |       |   |
|                     |          |          |         |             |            |                           |       |   |
|                     |          |          |         |             |            |                           |       |   |
|                     |          |          |         |             |            |                           |       |   |
|                     |          |          |         |             |            |                           |       |   |
|                     |          |          |         |             |            |                           |       |   |
|                     |          |          |         |             |            | En maine es de la company |       |   |

#### <u>操作説明</u>

「入札書受付票」列の「通知書表示」欄にある、「表示」ボタン①をクリックします。

# <u>項目説明</u>

 「表示」ボタン
 : 入札書受付票画面を表示します。

 「戻る」ボタン
 : 前画面に戻ります。

# (4)入札書受付票の表示 発注者から発行される入札書受付票を閲覧するための画面です。

| ▲▲▲山形県                                                              | 20                                        | 22年05月23日 14時54分             | <b>CALS/EC</b> 電子入札システム |             | Ø |
|---------------------------------------------------------------------|-------------------------------------------|------------------------------|-------------------------|-------------|---|
| Yamagata Prefecture                                                 | 入札情報サービス 電子入札システム                         | 検証機能 説明要求                    |                         |             |   |
| ◎ 簡易案件検索                                                            |                                           |                              |                         | 令和04年05月23日 |   |
| <ul> <li>調達案件検索</li> <li>調達案件一覧</li> </ul>                          | 企業0005土木建設株式会社<br>代表取締役社長<br>代表 5 年 8 4 年 | 山田<br>山田<br>                 | /県<br>/県知事<br>《 土郎      |             |   |
| • 入札状況一覧                                                            | TT ULAC SENT                              | 入村 書受付重                      |                         |             |   |
| <ul> <li>         ・登録者情報         ・保存データ表示         ・     </li> </ul> |                                           | (716074655063049430          | )                       |             |   |
|                                                                     | 下言                                        | 己の案件について下記の日時に入札者            | 書を受領しました。               |             |   |
|                                                                     |                                           | 5                            |                         |             |   |
|                                                                     | 受領番号                                      | 1060301071202200153100010001 |                         |             |   |
|                                                                     | 案件番号                                      | 106030107120220015           |                         |             |   |
|                                                                     | 柔(扞名称)<br>》 北 劫 行同数                       | ⑦和○○年度□□□□□整備争業<br>1回日       |                         |             |   |
|                                                                     | くじん力番号                                    | 111                          |                         |             |   |
|                                                                     | 乱数                                        | 137                          |                         |             |   |
|                                                                     |                                           | 248                          |                         |             |   |
|                                                                     | 入札書提出日時                                   | 令和04年05月23日 14時54分02秒        |                         |             |   |
|                                                                     | 受付日時                                      | 令和04年05月23日 14時54分15秒        |                         |             |   |
|                                                                     | ※電子くじの応札順序は入札書提出                          | 日時を使用します。                    |                         |             |   |
|                                                                     |                                           |                              |                         |             |   |
|                                                                     | 印刷                                        |                              | 戻る                      |             |   |
|                                                                     |                                           |                              |                         |             |   |
|                                                                     |                                           |                              |                         |             |   |
|                                                                     |                                           |                              |                         |             |   |
|                                                                     |                                           |                              |                         |             |   |
|                                                                     |                                           |                              |                         |             |   |

#### <u>操作説明</u>

印刷を行う場合、「印刷」ボタン①をクリックします。※1※2

#### <u>項目説明</u>

| 「印刷」ボタン | : | 印刷用の別画面が表示されます。       |
|---------|---|-----------------------|
| 「保存」ボタン | : | 受付票の情報をXML形式で保存します。※3 |
| 「戻る」ボタン | : | 前画面に戻ります。             |

#### <u>注意事項</u>

※1 印刷ボタンをクリックしただけでは印刷されません。印刷用の別画面を表示します。

- ※2 受付票内の下記項目は、電子くじを使用する案件のみ表示されます。 電子くじを使用しない案件の場合表示されません。
  - ・くじ入力番号
  - ·乱数
  - くじ番号

・説明書き(※電子くじの応札順序は入札書提出日時を使用します。)

※3 保存ボタンで保存したXML形式ファイルを再表示する場合、左メニューの「保存データ表示」ボタンをクリックし、保存データ表示画面を表示します。保存データ表示画面で該当のファイルを選択することにより、印刷画面で受付票を表示します。

# (5)入札書受付票の印刷 入札書受付票を印刷する画面です。

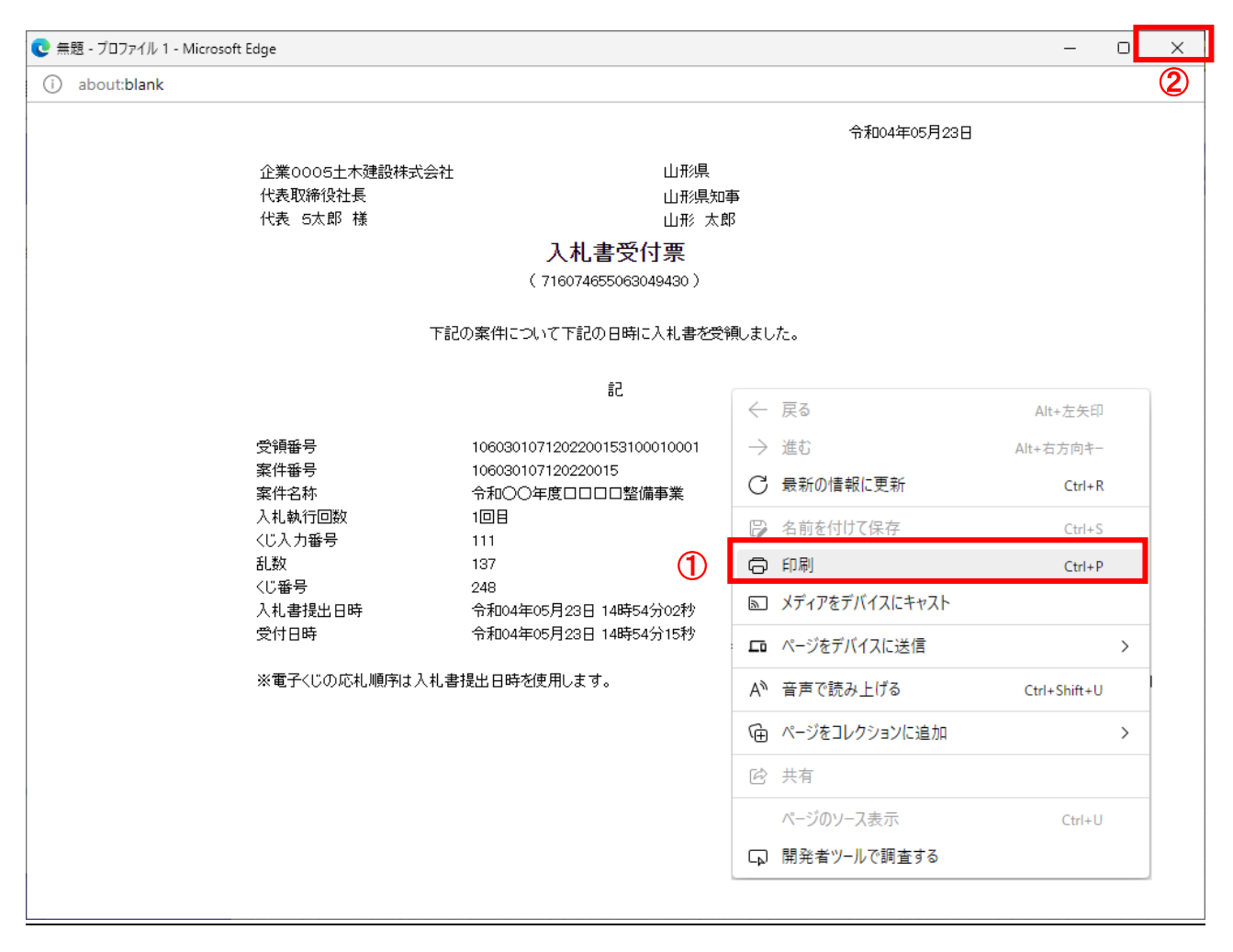

# <u>操作説明</u>

画面を右クリックして表示されたメニューから「印刷」①をクリックし、印刷完了後、画面右上の「×」ボタン②で画面を 閉じます。

# 3.2.3.2 入札締切通知書の確認

入札締切が執行されると、入札締切通知書が発行されます。 本通知書を受領後、本項の操作を行います。

※本通知が発行されると、登録されている連絡先メールアドレスに通知受領のお知らせメールが自動発行されます。 その性質上メールが届かない、到着が遅れる等の場合がありますので、必ず電子入札システムでの確認を行って ください。

(1)入札案件の検索

検索条件を指定し、対象の案件を一覧画面に表示します。

| ▲▲▲山形県                                                                     |                                                  | 2022年05月23日 14時4                                                                                              | 46分 CALS/EC 電子入札システム                                                                                  | Ø  |
|----------------------------------------------------------------------------|--------------------------------------------------|----------------------------------------------------------------------------------------------------|----------------------------------------------------------------------------------------------------|----|
| Yamagata Prefecture                                                        | 入礼情報サービス 電子入札シ                                   | ステム 検証機能 説明書                                                                                                  |                                                                                                    |    |
| 9 間易業件検索                                                                   |                                                  | 調達希伯                                                                                                    | 快楽                                                                                                    |    |
| • 調達案件検索                                                                   | 部局                                               | 村山総合支庁                                                                                                    | <b>v</b>                                                                                              |    |
| <ul> <li>・ 調達案件一覧</li> <li>・ 入札状況一覧</li> <li>②</li> <li>○ 登録者情報</li> </ul> | 課所                                               | ▼全て<br>地域産業経済課<br>建設総務課<br>山形統合ダム管理課<br>西村山総務課                                                                |                                                                                                    |    |
| • 保存データ表示                                                                  |                                                  | 工事                                                                                                    | コンサル                                                                                                  |    |
|                                                                            | 入札方式                                             | <ul> <li>✓全て</li> <li>一般競争入札(事前審査型)</li> <li>一般競争入札(事後審査型)</li> <li>指名競争入札</li> <li>● 随意契約</li> </ul>         | <ul> <li>▼全て)</li> <li>一般競争入札(事前審査型)</li> <li>一般競争入札(事後審査型)</li> <li>指名競争入札</li> <li>「随意契約</li> </ul> |    |
|                                                                            | 工事種別/<br>コンサル種別                                  | <ul> <li>▼全て</li> <li>         土木一式工事     </li> <li>         建築一式工事         大工工事         左官工事     </li> </ul> | <ul> <li>✓全て</li> <li>測量</li> <li>建築関係建設コンサルタント</li> <li>地質調査</li> <li>補償関係コンサルタント</li> </ul>         | സ  |
|                                                                            | 案件状態                                             | <ul> <li>「全て</li> <li>□ 結果登録済の案件を表示しな</li> </ul>                                                              | ✓                                                                                                    | U. |
|                                                                            | 検索日付                                             | 指定しない                                                                                                    | ▼から<br>まで                                                                                             |    |
|                                                                            | <ul> <li>契約管理番号 ※完全一致検索</li> <li>案件番号</li> </ul> |                                                                                                    | 約管理番号または案件番号のみの場合はチェックしてください                                                                          |    |
|                                                                            | 案件名称                                             |                                                                                                    |                                                                                                    |    |
|                                                                            | 表示件数                                             | 10 ✔ 件                                                                                                    |                                                                                                    |    |
|                                                                            | 案件表示順序                                           | [案件番号 ✔]                                                                                                    | ○ 昇順<br>● 降順                                                                                          |    |
|                                                                            |                                                  |                                                                                                    |                                                                                                    |    |

#### 操作説明

調達案件検索画面にて検索条件①を指定後、画面左メニューより「入札状況一覧」ボタン②をクリックします。

# (2)入札状況一覧の表示 入札書の提出などを行う一覧画面です。

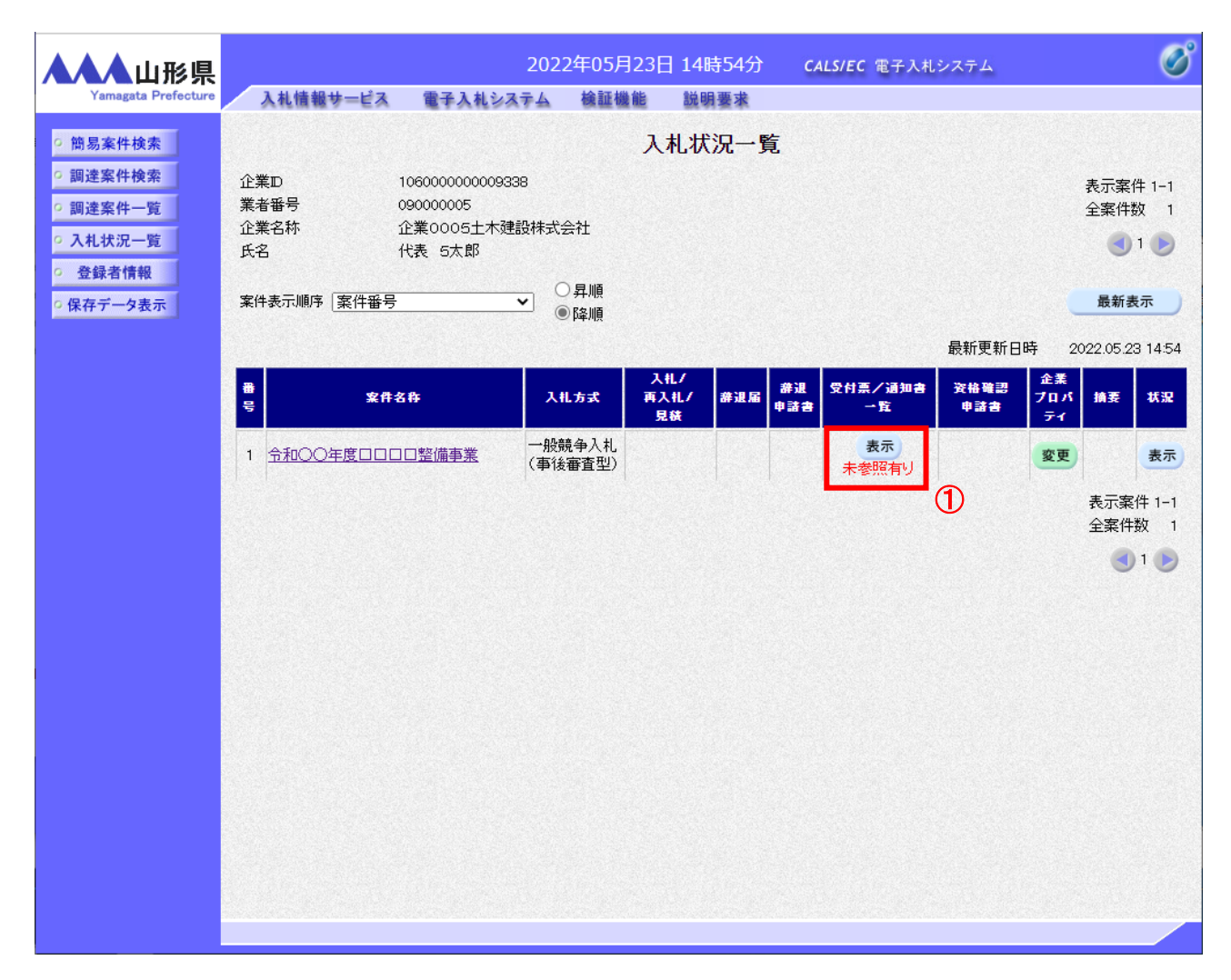

# <u>操作説明</u>

通知書を確認する案件の「受付票/通知書一覧」欄の「表示」ボタン①をクリックします。

# <u>項目説明</u>

| 「最新表示」ボタン | : | 入札状況一覧を最新状態にします。 |
|-----------|---|------------------|
| 「く」ボタン    | : | 前ページのデータを表示します。  |
| 「>」ボタン    | : | 次ページのデータを表示します。  |

電子入札システム内に未参照の新しい通知書が届くと、「通知書」欄の「表示」ボタン下に「未参 照有り」のコメントが表示されます。 全ての未参照の通知書の確認が完了すると、このコメントは消えます。

# (3)入札状況通知書一覧の表示 発注者より発行された通知書を表示するための一覧画面です。

| ▲▲▲山形県               |         | 202         | 22年05月23日 15時04分 | CALS/EC 電子   | そ入札システム |       | Ø |
|----------------------|---------|-------------|------------------|--------------|---------|-------|---|
| Yamagata Prefecture  | 入礼情報サート | ピス 電子入札システム | <b>檢証機能 説明要求</b> |              |         |       |   |
| 9 簡易案件検索             |         |             | 入札状況通知書          | 一覧           |         |       |   |
| ○ 調達案件検索             | 執行回数    | 通知書名        | 通知書発             | 行日村          | 通知書表示   | 通知書確認 |   |
| ○ 調達条件一覧<br>○ 入札状況一覧 |         | 入札締切通知書     | 令和04年05月23日      | 3 (月) 15時02分 | 表示      | 未参照   |   |
| o         登録者情報      |         | 入札書受付票      | 令和04年05月23日      | 3(月)14時54分   | 表示 1    | 参照済   |   |
| ◎保存データ表示             |         |             | 戻る               |              |         |       |   |
|                      |         |             |                  |              |         |       |   |
|                      |         |             |                  |              |         |       |   |
|                      |         |             |                  |              |         |       |   |
|                      |         |             |                  |              |         |       |   |
|                      |         |             |                  |              |         |       |   |
| 6                    |         |             |                  |              |         |       |   |
|                      |         |             |                  |              |         |       |   |
|                      |         |             |                  |              |         |       |   |
|                      |         |             |                  |              |         |       |   |
|                      |         |             |                  |              |         |       |   |
|                      |         |             |                  |              |         |       |   |

# <u>操作説明</u>

「入札締切通知書」の「通知書表示」欄にある、「表示」ボタン①をクリックします。

# <u>項目説明</u>

「表示」ボタン : 入札締切通知書画面を表示します。 「戻る」ボタン : 前画面に戻ります。

# <u>注意事項</u>

※1 「通知書確認」欄の「未参照」の表示は通知書を確認すると「参照済」の表示に変わります。

# (4)入札締切通知書の表示

入札締切通知書を閲覧するための画面です。

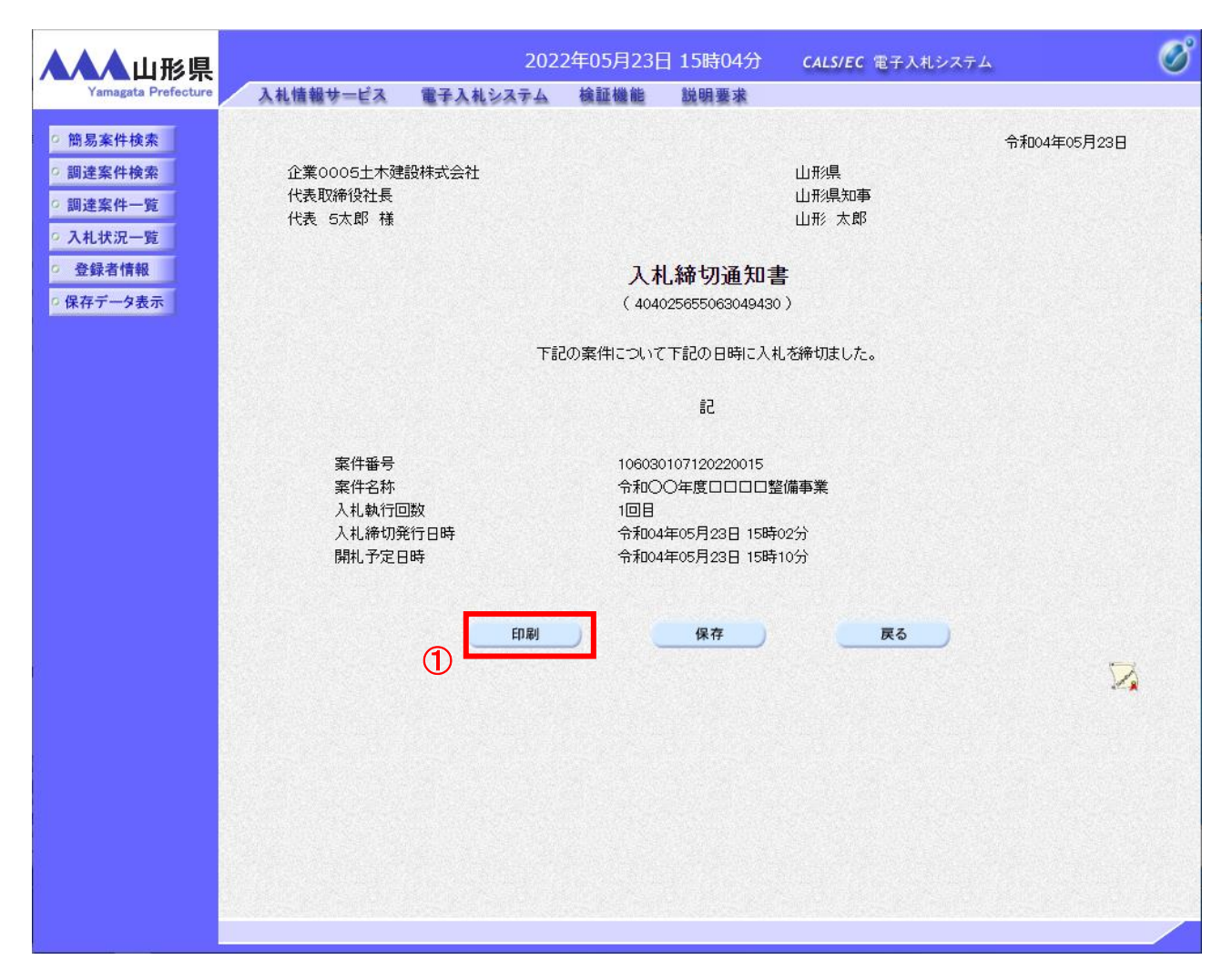

# <u>操作説明</u>

印刷を行う場合、「印刷」ボタン①をクリックします。※1

# <u>項目説明</u>

| 「印刷」ボタン | : | 印刷用の別画面が表示されます。       |
|---------|---|-----------------------|
| 「保存」ボタン | : | 通知書の情報をXML形式で保存します。※2 |
| 「戻る」ボタン | : | 前画面に戻ります。             |

#### 注意事項

※1 印刷ボタンをクリックしただけでは印刷されません。印刷用の別画面を表示します。

※2 保存ボタンで保存したXML形式ファイルを再表示する場合、左メニューの「保存データ表示」ボタンをクリックし、 保存データ表示画面を表示します。保存データ表示画面で該当のファイルを選択することにより、印刷画面で 通知書を表示します。

# (5)入札締切通知書の印刷 入札締切通知書を印刷する画面です。

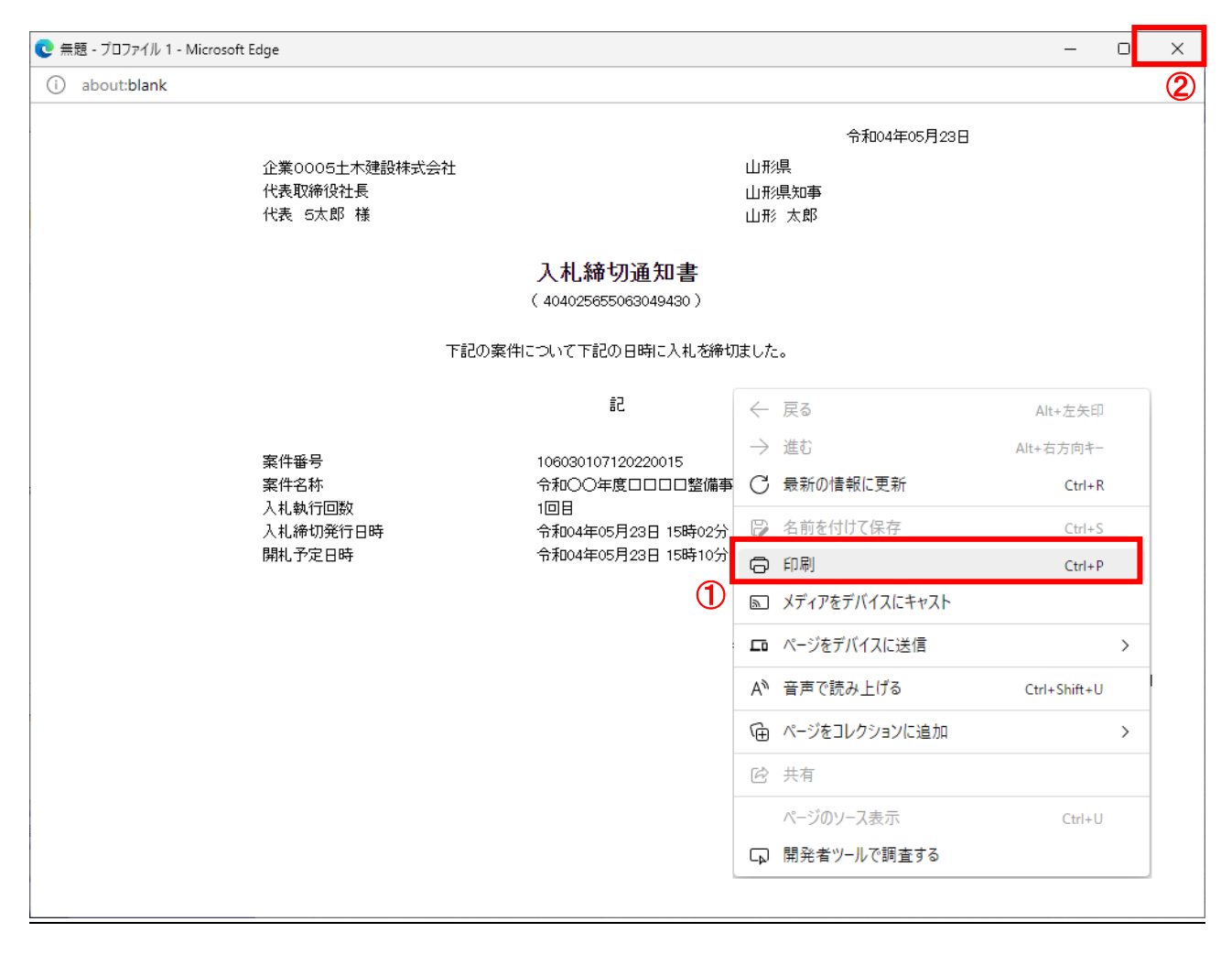

# <u>操作説明</u>

画面を右クリックして表示されたメニューから「印刷」①をクリックし、印刷完了後、画面右上の「×」ボタン②で画面を 閉じます。

# 3.2.3.3 電子入札の進捗状況確認

開札日時になりましたら、電子入札システムにログインし、電子入札の進捗状況をご確認ください。保留通知書、再入札通知書、落札者決定通知書等の発行をお知らせするメールも送信されますが補助的なものです。その性質上 メールが届かない、到着が遅れる等の場合がありますので、必ず電子入札システムでの確認を行ってください。

※予定価格が事前に公表されていない案件に参加している場合は、必ず開札時間には進捗状況の確認を行い、再 入札通知書が発行されたときは通知書に従い再入札を行ってください。

(1)入札案件の検索

検索条件を指定し、対象の案件を一覧画面に表示します。

| AALU形県<br>Yamagata Prefecture                                                                       | 入礼情報サービス 電子入札シ                                   | 2022年05月23日 14時46分<br>ステム 検証機能 説明要求                                                                      | CALS/EC 電子入札システム                                                                              | Ø  |
|----------------------------------------------------------------------------------------------------|--------------------------------------------------|----------------------------------------------------------------------------------------------------|-----------------------------------------------------------------------------------------------|----|
| <ul> <li>簡易案件検索</li> </ul>                                                                          |                                                  | 調達案件検索                                                                                                   |                                                                                               |    |
| ○ 調達案件検索                                                                                            | 部局                                               | 村山総合支庁                                                                                                   | ▼                                                                                             |    |
| <ul> <li>         · 調達案件一覧         · 入札状況一覧         · 登録者情報         ·         ·         ·</li></ul> | 課所                                               | <ul> <li>▼全て</li> <li>地域産業経済課</li> <li>建設総務課</li> <li>山形統合ダム管理課</li> <li>西村山総務課</li> </ul>               | *<br>*                                                                                        |    |
| • 保存データ表示                                                                                           |                                                  | 工事                                                                                                    | コンサル                                                                                          | -  |
|                                                                                                    | 入札方式                                             | <ul> <li>✓全て</li> <li>一般競争入札(事前審査型)</li> <li>一般競争入札(事後審査型)</li> <li>指名競争入札</li> <li>● 随意契約</li> </ul>    | 一般競争入札(事前審査型)           一般競争入札(事前審査型)           一般競争入札(事後審査型)           指名競争入札           随意契約 |    |
| 工事種別/<br>コンサル種別                                                                                     | 工事種別/<br>コンサル種別                                  | <ul> <li>▼全て</li> <li>         土木一式工事         建築一式工事         大工工事         左官工事         ▼     </li> </ul> | ▼全て<br>測量<br>建築関係建設コンサルタント<br>地質調査<br>補償関係コンサルタント                                             | 1  |
|                                                                                                    | 案件状態                                             | <ul><li></li></ul>                                                                                       | ▼<br>エックしてください                                                                                |    |
|                                                                                                    | 検索日付                                             | 指定しない 「 」 「 」 」 」 」 、 、 、 、 、                                                                            | から<br>まで                                                                                      |    |
|                                                                                                    | <ul> <li>契約管理番号 ※完全一致検索</li> <li>案件番号</li> </ul> | □ 契約管理番号                                                                                                 | または案件番号のみの場合はチェックしてください                                                                       | -  |
|                                                                                                    | 案件名称                                             |                                                                                                    |                                                                                               | -  |
|                                                                                                    | 表示件数                                             | 10 ✔ 件                                                                                                   |                                                                                               | Ē. |
|                                                                                                    | 案件表示順序                                           | [案件番号 ✓ ○昇順<br>●降順                                                                                       |                                                                                               |    |
|                                                                                                    |                                                  |                                                                                                    |                                                                                               |    |

#### 操作説明

調達案件検索画面にて検索条件①を指定後、画面左メニューより「入札状況一覧」ボタン②をクリックします。

# (2)入札状況一覧の表示 入札書の提出などを行う一覧画面です。

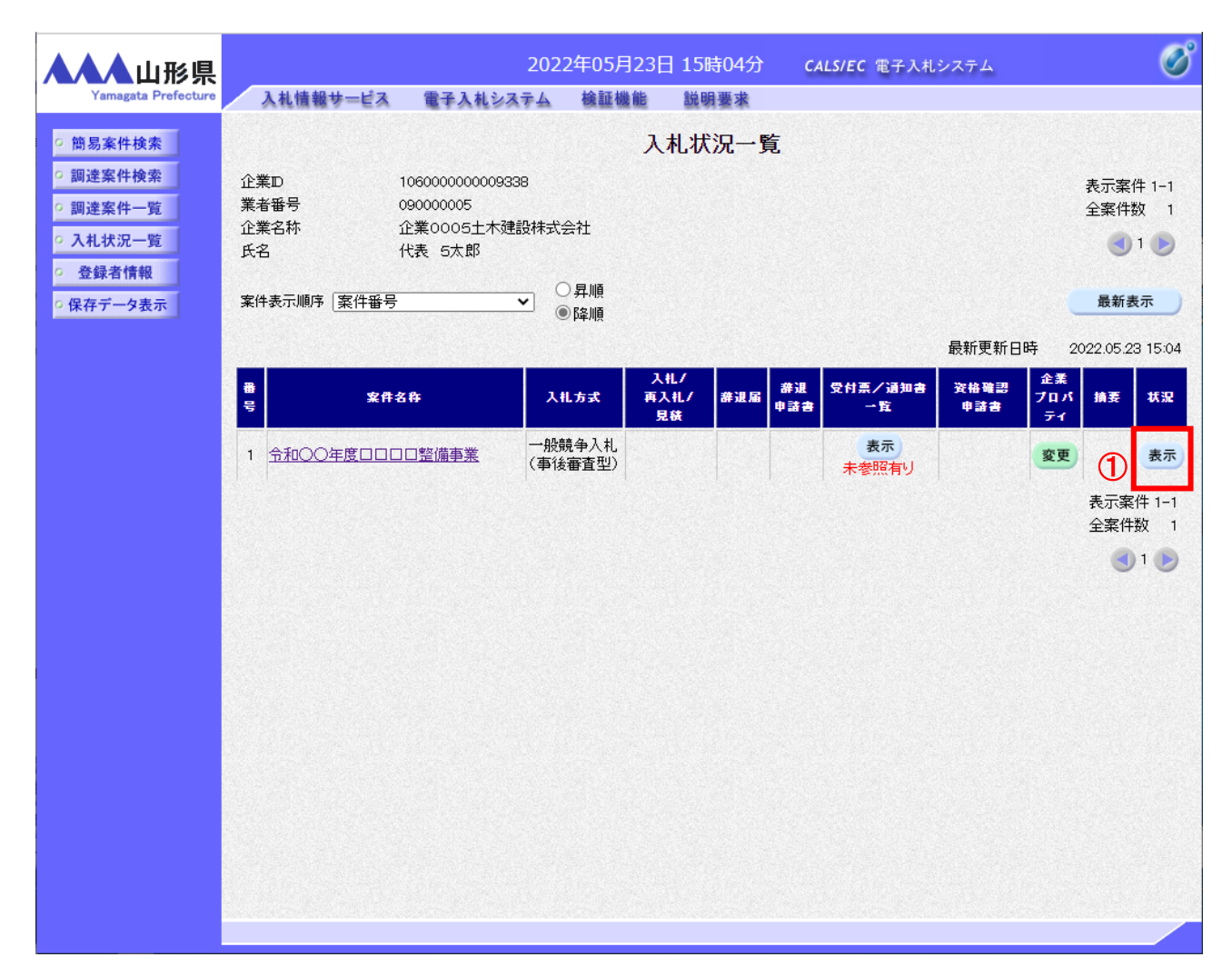

# <u>操作説明</u>

入札の進捗状況を確認する案件の「状況」欄の「表示」ボタン①をクリックします。

# <u>項目説明</u>

| 「最新表示」ボタン | : | 入札状況一覧を最新状態にします。 |
|-----------|---|------------------|
| 「く」ボタン    | : | 前ページのデータを表示します。  |
| 「>」ボタン    | : | 次ページのデータを表示します。  |

#### 注意事項

※1 「摘要」欄には状況に応じて「辞退」、「無効」、「失格」、「中止」、「取消」等が表示されます。それぞれの状況に 応じて通知書を確認してください。

中止の場合は中止通知書、取止めの場合は取止め通知書が発行されます。辞退、無効、失格等の場合も落 札者決定通知書は発行されますが、再入札通知書、保留通知書等は発行されませんので落札者決定通知書 到着まで時間がかかる場合もあります。

# (3)作業状況確認の表示

案件の作業状況の確認を行う画面です。

| ▲▲▲山形県                     |              | 202      | 2年05月23日 | 15時04分          | CALS/EC 電子入札シ              | ステム    | Ø                |
|----------------------------|--------------|----------|----------|-----------------|----------------------------|--------|------------------|
| Yamagata Prefecture        | 入札情報サービス     | 電子入札システム | 検証機能     | 説明要求            |                            |        |                  |
| 9 簡易案件検索                   |              |          | 作業       | 状況確認            |                            |        |                  |
| <ul> <li>調達案件検索</li> </ul> |              |          |          |                 |                            | 自動最新取得 | ₿ ON             |
| ○ 調達案件一覧                   |              |          |          |                 |                            | 最新更新日時 | 2022.05.23 15:04 |
| 0 谷绿者情報                    | 案件番号<br>案件名称 |          |          | 1060301<br>令和OC | 07120220015<br>)年度口口口口整備事業 |        |                  |
| の保存データ表示                   | 案件状况         |          |          | 入札(見)           | 積)締切                       |        |                  |
|                            | 1            |          |          |                 |                            |        |                  |
|                            |              |          |          |                 |                            |        |                  |
|                            |              |          |          |                 |                            |        |                  |
|                            |              |          |          |                 |                            |        |                  |
|                            |              |          |          |                 |                            |        |                  |
|                            |              |          |          | 戻る              |                            |        |                  |
|                            |              |          |          |                 |                            |        |                  |
|                            |              |          |          |                 |                            |        |                  |
|                            |              |          |          |                 |                            |        |                  |
|                            |              |          |          |                 |                            |        |                  |
|                            |              |          |          |                 |                            |        |                  |
|                            |              |          |          |                 |                            |        |                  |
|                            |              |          |          |                 |                            |        |                  |
|                            |              |          |          |                 |                            |        |                  |
|                            |              |          |          |                 |                            |        |                  |
|                            |              |          |          |                 |                            |        |                  |
|                            |              |          |          |                 |                            |        |                  |

# 操作説明

**案件状況①**に現在の作業状況が表示されます。※1 作業状況に補足がある場合は「作業状況」欄に表示されます。

# <u>項目説明</u>

| 「戻る」ボタン | : 前画面に戻ります。 |
|---------|-------------|
|---------|-------------|

# <u>注意事項</u>

※1 案件状況に表示される主な進捗状況としては下記のものがあります。

| 落札者決定の場合 | : | 結果登録済み(落札者決定・契約締結) |
|----------|---|--------------------|
| 再入札の場合   | : | 入札(見積)受付           |
| 保留の場合    | : | 結果登録済み(調査・保留)      |

#### 3.2.3.4 保留通知書の確認

ー般競争入札(事後審査方式)では、開札後に資格審査を行うため、落札者決定通知書発行の前に、保留通知書 が発行されます。電子入札システムにログインし、保留通知書を電子入札システム上で受領してください。 発行後、その発行を知らせるメールが送信されますが、メールの送信は補助的なものです。その性質上、メールが 届かない、到着が遅れる等の場合があります。開札以後は、必ず電子入札システムの作業状況確認画面で、案件 状況の確認を随時行ってください。

なお、落札者決定通知書は、原則として開札日から起算して3日以内に発行されます。

※再入札の場合は、保留通知書の発行前に、再入札通知書が発行されます。予定価格が事前に公表されていない 案件に参加している場合は、必ず開札時間には進捗状況の確認を行い、再入札通知書が発行されたときは通知 書に従って再入札を行ってください。

(1)入札案件の検索

検索条件を指定し、対象の案件を一覧画面に表示します。

| ▲▲山形県                                                           |                                                  | 2022年05月23日 14時46分                                                                                                    | <b>CALS/EC</b> 電子入札システム                                                                                                    | (        |  |
|-----------------------------------------------------------------|--------------------------------------------------|----------------------------------------------------------------------------------------------------|----------------------------------------------------------------------------------------------------|----------|--|
| Yamagata Prefecture                                             | 札情報サービス 電子入札シ                                    | ステム 検証機能 説明要求                                                                                                    |                                                                                                    |          |  |
| • 簡易案件検索                                                        |                                                  | 調達案件検索                                                                                                    |                                                                                                    |          |  |
| ○ 調達案件検索                                                        | 部局                                               | 村山総合支庁                                                                                                    | <b>v</b>                                                                                                    | -        |  |
| <ul> <li>· 調達案件一覧</li> <li>· 入札状況一覧</li> <li>· 登録者情報</li> </ul> | 課所                                               | <ul> <li>▼全て</li> <li>地域産業経済課</li> <li>建設総務課</li> <li>山形統合ダム管理課</li> <li>西村山総務課</li> </ul>                                                            | •                                                                                                    |          |  |
| ○保存データ表示                                                        |                                                  | _<br>工事                                                                                                    | コンサル                                                                                                    |          |  |
|                                                                 | 入札方式                                             | <ul> <li>              金全て             一般競争入礼(事前審査型)             一般競争入礼(事後審査型)<br/>一般競争入礼(事後審査型)<br/>指名競争入礼               指名競争入礼          </li> </ul> | <ul> <li>         ・ 一般競争入札(事前審査型)         ・ 一般競争入札(事前審査型)         ・ 一般競争入札(事後審査型)         ・ 指名競争入札         ・ 随意契約         ・     </li> </ul> |          |  |
|                                                                 | 工事種別/<br>コンサル種別                                  | ✓全て<br>七木一式工事<br>建築一式工事<br>大工工事<br>左官工事<br>✓                                                                                                    | 測量            建築関係建設コンサルダント            地質調査            補償関係コンサルタント                                                                          | <b>D</b> |  |
|                                                                 | 案件状態                                             | 「全て ✓ □ 結果登録済の案件を表示しない場合はチェックしてください                                                                                                    |                                                                                                    |          |  |
|                                                                 | 検索日付                                             | 指定しない                                                                                                    | から<br>まで                                                                                                    |          |  |
|                                                                 | <ul> <li>契約管理番号 ※完全一致検索</li> <li>案件番号</li> </ul> | ,<br>                                                                                                    | 。<br>号または案件番号のみの場合はチェックしてください                                                                                                    |          |  |
|                                                                 | 案件名称                                             |                                                                                                    |                                                                                                    |          |  |
|                                                                 | 表示件数                                             | 10 ✔ 件                                                                                                    |                                                                                                    |          |  |
|                                                                 | 案件表示順序                                           | [案件番号 		 □ 异順<br>● 降順                                                                                                    |                                                                                                    |          |  |

#### 操作説明

調達案件検索画面にて検索条件①を指定後、画面左メニューより「入札状況一覧」ボタン②をクリックします。

# (2)入札状況一覧の表示 入札書の提出などを行う一覧画面です。

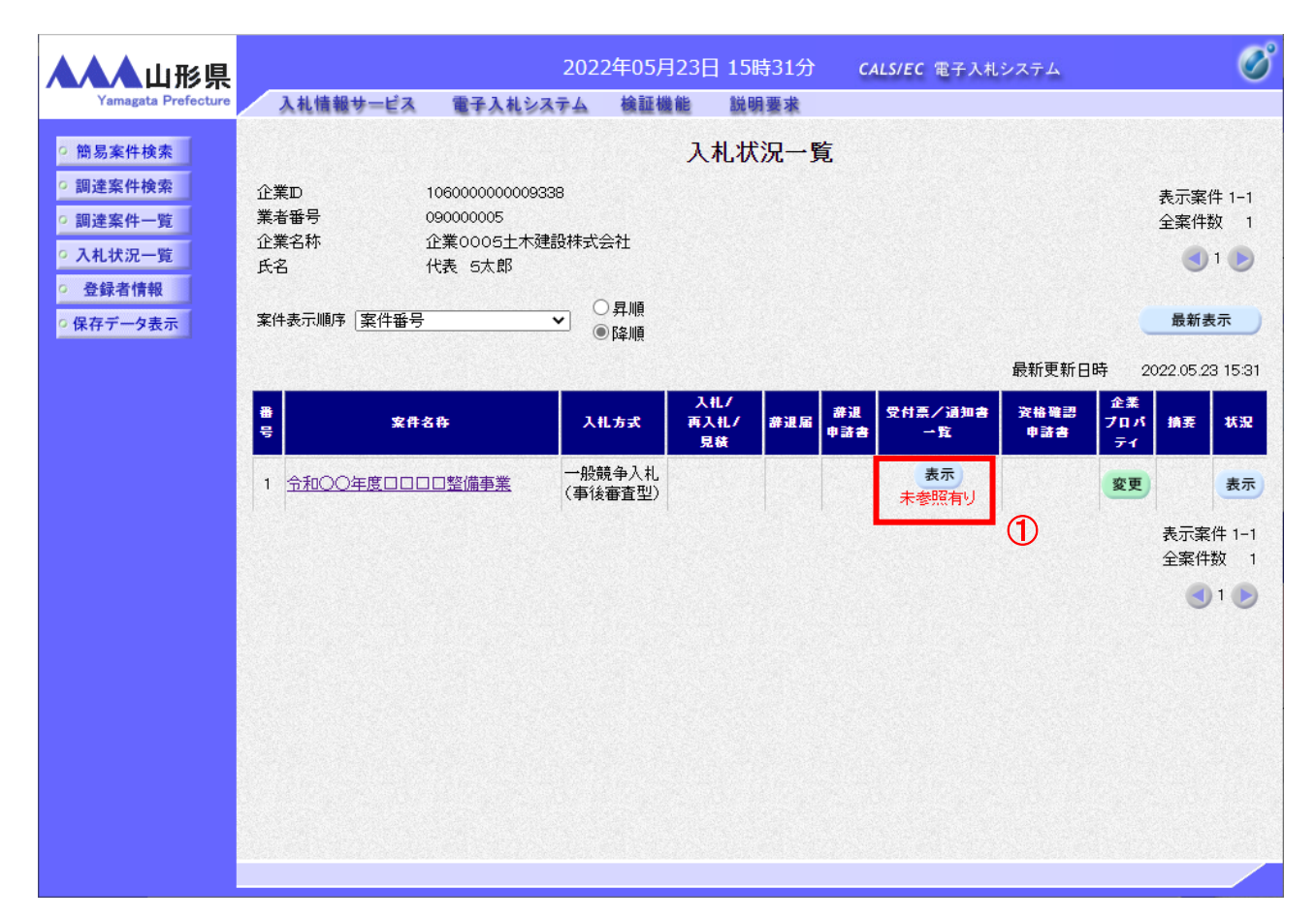

# <u>操作説明</u>

通知書を確認する案件の「受付票/通知書一覧」欄の「表示」ボタン①をクリックします。※1

#### 項目説明

| 「最新表示」ボタン | : | 入札状況一覧を最新状態にします。 |
|-----------|---|------------------|
| 「く」ボタン    | : | 前ページのデータを表示します。  |
| 「>」ボタン    | : | 次ページのデータを表示します。  |

# <u>注意事項</u>

※1 入札書が無効となった場合は、「摘要」欄に「無効」と表示され、保留通知書は発行されません。

電子入札システム内に未参照の新しい通知書が届くと、「通知書」欄の「表示」ボタン下に「未参 照有り」のコメントが表示されます。 全ての未参照の通知書の確認が完了すると、このコメントは消えます。

(3)保留通知書一覧の表示 発注者より発行された通知書を表示するための一覧画面です。

| ▲▲▲山形県                                                             |         | 202         | 2年05月23日 15時31分 | CALS/EC 電子 | そ入札システム |       | Ø |
|--------------------------------------------------------------------|---------|-------------|-----------------|------------|---------|-------|---|
| Yamagata Prefecture                                                | 入札情報サード | 『ス 電子入札システム | 検証機能 説明要求       |            |         |       |   |
| ○ 簡易案件検索                                                           |         |             | 入札状況通知書-        | ─覧         |         |       |   |
| <ul> <li>調達案件検索</li> </ul>                                         | 執行回数    | 通知書名        | <b>通知書</b> 発    | 市日村        | 通知書表示   | 通知書確認 |   |
| <ul> <li>         · 調達案件一覧         ·         ·         ·</li></ul> |         | 保留通知書       | 令和04年05月23日     | (月)15時30分  | 表示 (1   | 未参照   |   |
| • 登録者情報                                                            | 1       | 入札締切通知書     | 令和04年05月23日     | (月)15時02分  | 表示      | 参照済   |   |
| ○ 保存データ表示                                                          |         | 入札書受付票      | 令和04年05月23日     | (月)14時54分  | 表示      | 参照済   | - |
|                                                                    |         |             | <b>戻</b> る      |            |         |       |   |

# <u>操作説明</u>

「保留通知書」の「通知書表示」欄にある、「表示」ボタン①をクリックします。

#### 項目説明

「表示」ボタン : 保留通知書画面を表示します。 「戻る」ボタン : 前画面に戻ります。

# (4)保留通知書の表示 保留通知書を閲覧するための画面です。

| ▲▲▲山形県                                                                                              |                                  | 202                                                                                                    | 2年05月23日                      | 3 15時32分               | <b>CALS/EC</b> 電子入札システム | (           | 8 |
|----------------------------------------------------------------------------------------------------|----------------------------------|----------------------------------------------------------------------------------------------------|-------------------------------|------------------------|-------------------------|-------------|---|
| Yamagata Prefecture                                                                                 | 入札情報サービス                         | 電子入札システム                                                                                                    | 検証機能                          | 説明要求                   |                         |             |   |
| <ul> <li>・ 簡易案件検索</li> <li>・ 調達案件検索</li> <li>・ 調達案件一覧</li> <li>・ 入札状況一覧</li> <li>・ 登録者情報</li> </ul> | 企業0005土木建<br>代表取締役社長<br>代表 5太郎 様 | 設株式会社                                                                                                    | f                             | 保留通知書                  | 山形県<br>山形県知事<br>山形 太郎   | 令和04年05月23日 |   |
| ○保存データ表示                                                                                            |                                  |                                                                                                    | (811                          | 445655463449434        |                         |             |   |
|                                                                                                    |                                  | / III / III / III / III / III / III / III / III / III / III / III / III / III / III / III / III / III / III / I | り案件について、                      | 執行か保留となる               | 冒通知致します。                |             |   |
|                                                                                                    |                                  |                                                                                                    |                               | 51                     |                         |             |   |
|                                                                                                    | 案件番号<br>案件名称<br>入札執行回数<br>理由     |                                                                                                    | 1060301071)<br>令和〇〇年度<br>1 回目 | 20220015<br>[□□□□□整備事業 | Ę                       |             |   |
|                                                                                                    |                                  | ① 印刷                                                                                                    |                               | 保存                     | 戻る                      | R           |   |

# <u>操作説明</u>

印刷を行う場合、「印刷」ボタン①をクリックします。※1

#### 項目説明

| 「印刷」ボタン | : | 印刷用の別画面が表示されます。       |
|---------|---|-----------------------|
| 「保存」ボタン | : | 通知書の情報をXML形式で保存します。※2 |
| 「戻る」ボタン | : | 前画面に戻ります。             |

# <u>注意事項</u>

※1 印刷ボタンをクリックしただけでは印刷されません。印刷用の別画面を表示します。

※2 保存ボタンで保存したXML形式ファイルを再表示する場合、左メニューの「保存データ表示」ボタンをクリックし、 保存データ表示画面を表示します。保存データ表示画面で該当のファイルを選択することにより、印刷画面で 通知書を表示します。

# (5)保留通知書の印刷 保留通知書を印刷する画面です。

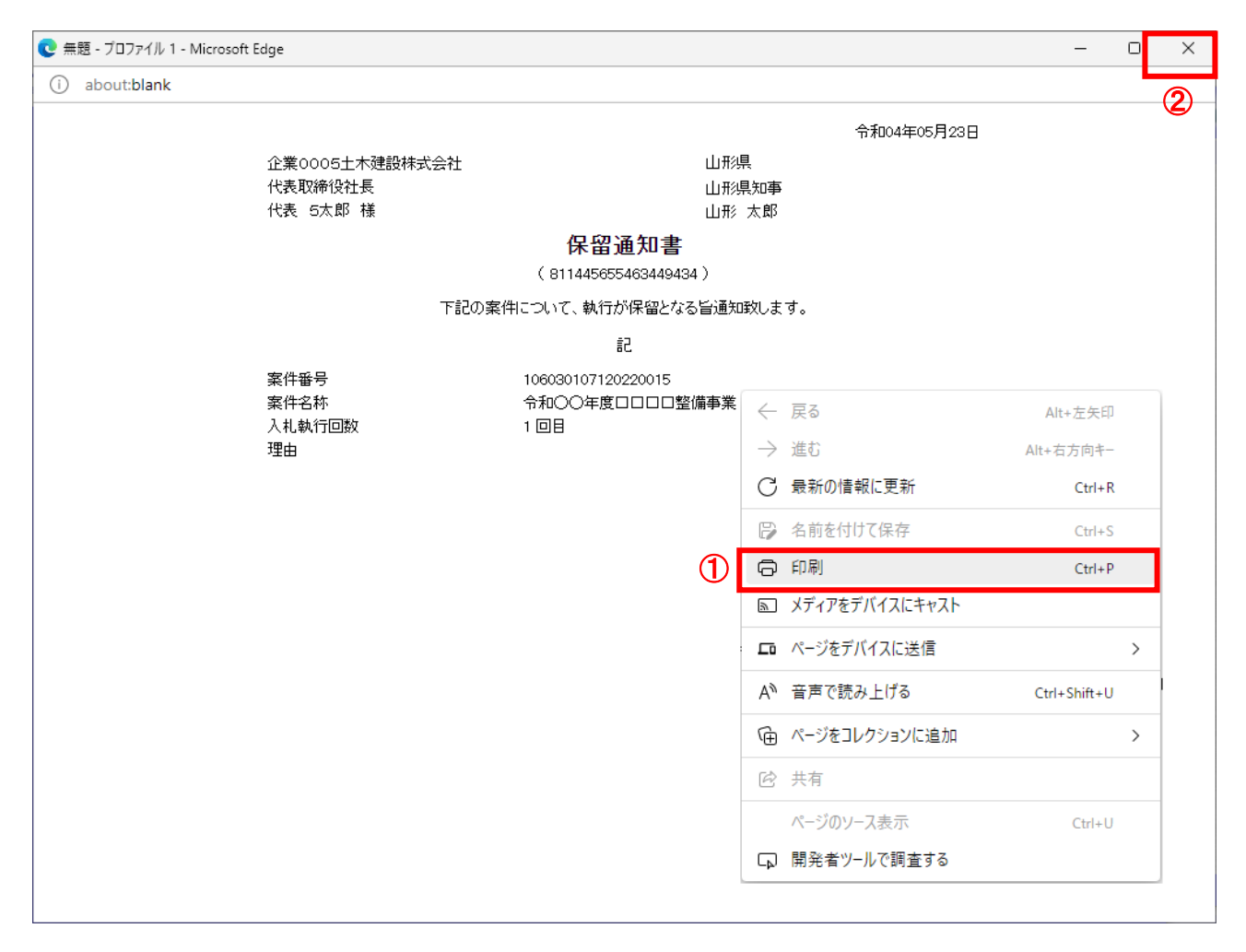

# <u>操作説明</u>

画面を右クリックして表示されたメニューから「印刷」①をクリックし、印刷完了後、画面右上の「×」ボタン②で画面を 閉じます。

#### 3.2.3.5 入札参加資格不適格通知書の確認

一般競争入札(事後審査方式)では、開札後、最低入札金額(最低制限価格と予定価格の範囲)の業者の入札参加 資格を審査します。審査した業者に参加資格が無い場合は、有効な入札をした次順位の業者から審査をし、入札参 加資格があることを確認できるまで行います。

資格審査の対象となり、その結果、「参加資格無し」と判断された業者には、入札参加資格不適格通知書が発行されます。電子入札システムにログインし、入札参加資格不適格通知書を電子入札システム上で受領してください。

※本通知が発行されると、登録されている連絡先メールアドレスに通知受領のお知らせメールが自動発行されます。 その性質上メールが届かない、到着が遅れる等の場合がありますので、必ず電子入札システムでの確認を行って ください。

(1)入札案件の検索

検索条件を指定し、対象の案件を一覧画面に表示します。

|                                                  | 2022年05月23日 14時46分 。                                                                                 | ALS/EC 電子入札システム                                                                                     | Ø |
|--------------------------------------------------|----------------------------------------------------------------------------------------------------|----------------------------------------------------------------------------------------------------|---|
| annagata Profecture 人机情報变一巨点 重于人礼岁?              | ▲FA 機磁機能 磁明業本<br>調達案件検索                                                                              |                                                                                                    |   |
| · · · · · · · · · · · · · · · · · · ·            |                                                                                                    | <b>v</b>                                                                                            |   |
| 出所           代况一覧           書情報                  | ▼全て<br>地域産業経済課<br>連設総務課<br>山形統合ダム管理課<br>西村山総務課                                                       |                                                                                                    |   |
| <u>⊼</u> 2                                       | <br>工事                                                                                               | コンサル                                                                                                |   |
| 入札方式                                             | <ul> <li>▼全て</li> <li>一般競争入札(事前審査型)</li> <li>一般競争入札(事後審査型)</li> <li>指名競争入札</li> <li>●随意契約</li> </ul> | <ul> <li>▼全て</li> <li>一般競争入札(事前審査型)</li> <li>一般競争入札(事後審査型)</li> <li>指名競争入札</li> <li>随意契約</li> </ul> |   |
| 工事種別/<br>コンサル種別                                  | <ul> <li>▼全て</li> <li>              日木一式工事</li></ul>                                                 | <ul> <li>              → 24</li></ul>                                                               | 1 |
| 案件状態                                             | <ul> <li>「全て</li> <li>□ 結果登録済の案件を表示しない場合はチェ</li> </ul>                                               | ✓                                                                                                   |   |
| 検索日付                                             | 指定しない                                                                                                | 6<br>で                                                                                              |   |
| <ul> <li>契約管理番号 ※完全一致検索</li> <li>案件番号</li> </ul> |                                                                                                    | たは案件番号のみの場合はチェックしてください                                                                              |   |
| 案件名称                                             |                                                                                                    |                                                                                                    |   |
| 表示件数                                             | 10 ✔ 件                                                                                               |                                                                                                    |   |
| 案件表示順序                                           |                                                                                                    |                                                                                                    |   |

# <u>操作説明</u>

調達案件検索画面にて検索条件①を指定後、画面左メニューより「入札状況一覧」ボタン②をクリックします。

# (2)入札状況一覧の表示 入札書の提出などを行う一覧画面です。

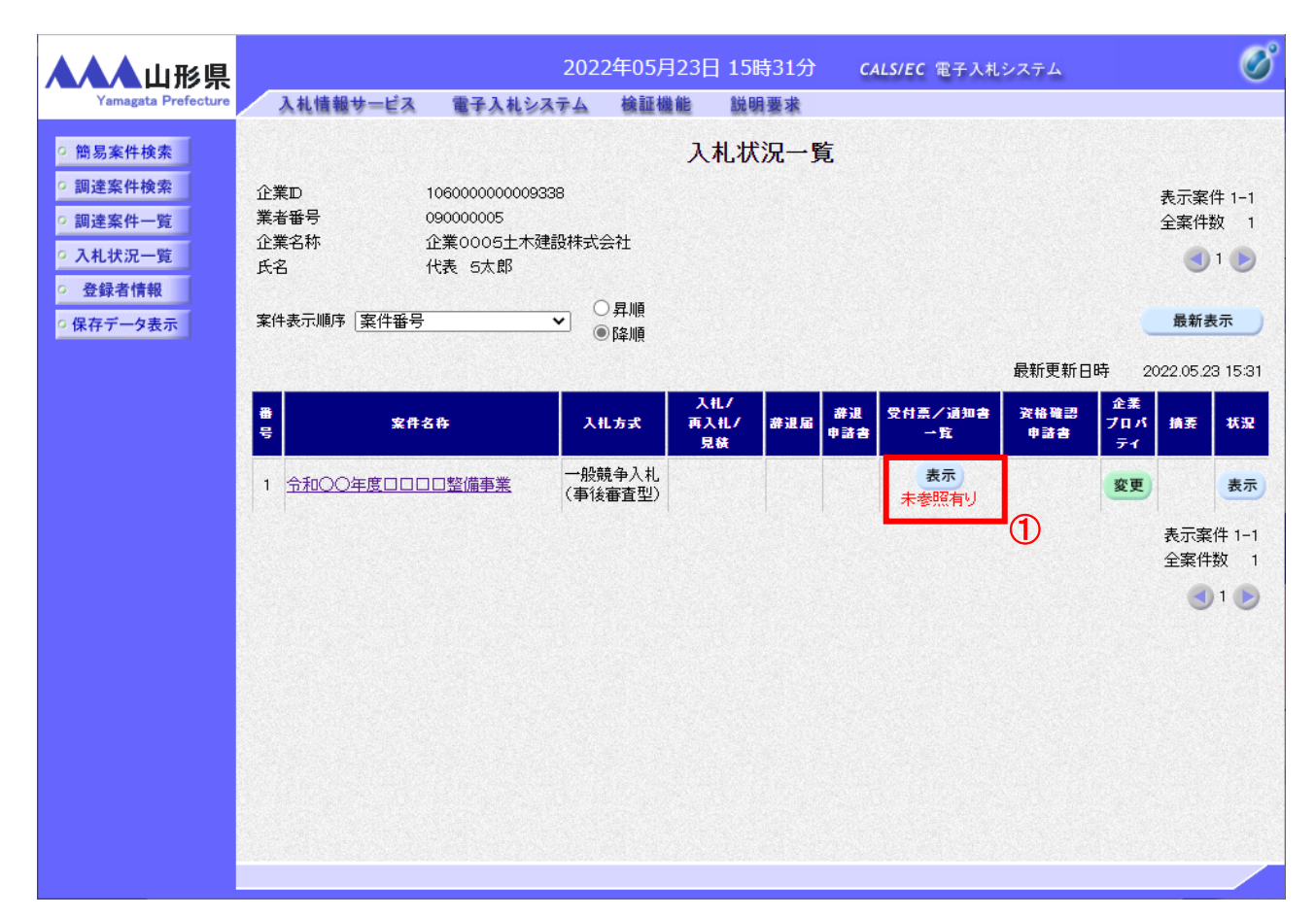

# <u>操作説明</u>

通知書を確認する案件の「受付票/通知書一覧」欄の「表示」ボタン①をクリックします。

#### <u>項目説明</u>

| 「最新表示」ボタン | : | 入札状況一覧を最新状態にします。 |
|-----------|---|------------------|
| 「<」ボタン    | : | 前ページのデータを表示します。  |
| 「>」ボタン    | : | 次ページのデータを表示します。  |

電子入札システム内に未参照の新しい通知書が届くと、「通知書」欄の「表示」ボタン下に「未参 照有り」のコメントが表示されます。 全ての未参照の通知書の確認が完了すると、このコメントは消えます。 (3)入札参加資格不適格通知書一覧の表示 発注者より発行された通知書を表示するための一覧画面です。

| ▲▲▲山形県   | 3 41 45 49 44 4 | 2022年05        | 5月23日 15時44分 CALS/EC 電-                     | 子入札システム |       | Ø |
|----------|-----------------|----------------|---------------------------------------------|---------|-------|---|
| • 簡易案件検索 | 人礼信報サービ         | 『ス 電子人札システム 機証 | <sup>機能</sup> 跟 <sup>明要求</sup><br>入札状況通知書一覧 |         |       |   |
| • 調達案件検索 | 執行回数            | 通知書名           | 通知書発行日付                                     | 通知書表示   | 通知書確認 |   |
| • 調達案件一覧 |                 | 入札参加資格不適格通知書   | 令和04年05月23日 (月) 15時42分                      | 表示      | 未参照   |   |
| • 登録者情報  |                 | 保留通知書          | 令和04年05月23日 (月) 15時30分                      | 表示 1    | 参照済   |   |
| ○保存データ表示 |                 | 入札締切通知書        | 令和04年05月23日 (月) 15時02分                      | 表示      | 参照済   | - |
|          |                 | 入札書受付票         | 令和04年05月23日 (月) 14時54分                      | 表示      | 参照済   |   |
|          |                 |                | <b>戻</b> る                                  |         |       |   |

# <u>操作説明</u>

「入札参加資格不適格通知書」の「通知書表示」欄にある、「表示」ボタン①をクリックします。

# <u>項目説明</u>

「表示」ボタン 「戻る」ボタン

、 入札参加資格不適格通知書画面を表示します。

ボタン : 前画面に戻ります。

### (4)入札参加資格不適格通知書の表示 入札参加資格不適格通知書を閲覧するための画面です。

| ▲▲▲山形県              |                                              | 2022年05月23日                                      | 15時44分                     | <b>CALS/EC</b> 電子入札システム                                     | Ø |
|---------------------|----------------------------------------------|--------------------------------------------------|----------------------------|-------------------------------------------------------------|---|
| Yamagata Prefecture | 入札情報サービス 電子入札                                | システム 検証機能                                        | 説明要求                       |                                                             |   |
| ○ 簡易案件検索            |                                              |                                                  |                            | 令和04年05月23日                                                 |   |
| ○ 調達案件検索            |                                              | 入札参加資                                            | 資格不適格這                     | 通知書                                                         |   |
| 0 調達窓件一階            |                                              | ( 10833                                          | 65653563349433             | )                                                           |   |
| 0入村建设一覧             | 企業0005土木建設株式会社                               |                                                  | 山形県                        |                                                             |   |
| • 八九九二夏             | 代表取締役社長                                      |                                                  | 山形県知到                      | Ē                                                           |   |
| • 登録者情報             | 代表 5太郎 様                                     |                                                  | 山形 太郎                      | 3                                                           |   |
| ○ 保存データ表示           | 先に確認申言                                       | のあった下記案件に係る一般<br>貫社が行った                          | 競争入札参加資料<br>こ入札は無効となり      | 各の審査結果は下記のとおりであり、<br>ます。                                    |   |
|                     |                                              |                                                  | 86                         |                                                             |   |
|                     | 公告日                                          | 令和04年05月22日                                      |                            |                                                             |   |
|                     | 柔 仟 番 亏<br>安 供 夕 秋                           | 10603010712022001                                | 5                          |                                                             |   |
|                     | 汞1+-6朴<br>入力 劫 行同物                           | 1回日                                              | 山罡脯争来                      |                                                             |   |
|                     | 「「「「「」」「」」「「」」「」」「「」」「」」「「」」「」」「」」「」」「」      | 金和04年05月23日 14                                   | 5時21分                      |                                                             |   |
|                     | 1713 G 1941 3 1 1 4 3                        | 資格無                                              |                            |                                                             |   |
|                     | 審査結果                                         | 理由 00000                                         | のため                        |                                                             |   |
|                     | なお、事後審査資格がないと通<br>この説明を求める場合は、命和<br>出してください。 | <u>知された方は</u> 当職に対して<br>24年05月24日<br>までに山形県<br>2 | 事後審査資格がな<br>○○総合支庁建設<br>保存 | いと認めた理由について説明を求めることが出来ます。<br>8部建設総務課経理係 へその旨を記載した書面を提<br>戻る |   |

#### 操作説明

印刷を行う場合、「印刷」ボタン①をクリックします。※1※2

#### <u>項目説明</u>

| 「印刷」ボタン | : | 印刷用の別画面が表示されます。       |
|---------|---|-----------------------|
| 「保存」ボタン | : | 通知書の情報をXML形式で保存します。※3 |
| 「戻る」ボタン | : | 前画面に戻ります。             |

# <u>注意事項</u>

※1 印刷ボタンをクリックしただけでは印刷されません。印刷用の別画面を表示します。

- ※2 入札参加資格不適格通知書が発行された場合、資格が無いと認めた理由について説明を求めることができます。期限については入札参加資格不適格通知書の説明の要求期限②を確認してください。 (参照:6. 質問回答)
- ※3 保存ボタンで保存したXML形式ファイルを再表示する場合、左メニューの「保存データ表示」ボタンをクリックし、 保存データ表示画面を表示します。保存データ表示画面で該当のファイルを選択することにより、印刷画面で 通知書を表示します。

# (5)入札参加資格不適格通知書の印刷 入札参加資格不適格通知書を印刷する画面です。

|                                                                                                    | € 無題 - プロファイル 1 - Microsoft Edge                |                                                                      |                    |                | _            | ) | × |
|----------------------------------------------------------------------------------------------------|-------------------------------------------------|----------------------------------------------------------------------|--------------------|----------------|--------------|---|---|
| Atachanga Asaanaan         Lossessessesses         Lossessessesses         Lossessessesses         Lossessesses         Lossessesses         Lossessesses         Lossessesses         Lossessesses         Lossessesses         Lossessesses         Lossessesses         Lossesses         Lossesses         Lossesses         Lossesses         Lossesses         Losses         Lossesses         Lossesses         Lossesses         Lossesses         Losses         Losses                                                                                                    | (i) about: <b>blank</b>                         |                                                                      |                    |                |              | 2 |   |
| Ata San Ge As Dada La Sua         C103336505363349435         C103336505363349435         C1200054大税設設式会社       山形県加軍         代表取締役社長       山形県加軍         代表 5x8 様       山形 太郎         Bubble San Face San Hart San Face Subject San Hart San Face San Hart San Face San Hart San Hart San Face San Hart San Face San Hart San Hart San Face San Hart San Face San Hart San Face San Hart San Face San Hart San Face San Hart San Hart San Face San Hart San Face San Hart San Hart San Face San Hart San Hart San Face San Hart San Hart San Hart San Hart San Hart San Hart San Hart San Hart San Hart San Hart San Hart San |                                                 |                                                                      |                    | 令和04年05月23日    |              |   |   |
| C 1033965653563349433 )     C 2 2 4 0 0 0 0 1 4 7 4 2 5 0 0 0 0 1 4 7 4 2 5 0 0 0 0 1 0 0 0 0 0 0 0 0 0 0 0 0 0 0                                                                                                    |                                                 | 入札参加資格不適格通知                                                          | 書                  |                |              |   |   |
| 企業の005土木建設株式会社山形県<br>山形見知事<br>山形 太郎代表取締役社長山形見知事<br>山形 太郎代表 5太郎 様山形 太郎先に確認申請のあった下記案件に係る一般競争入札参加資格の審査結果は下記のとおりであり、<br>貴社が行った入礼は無効となります。記公告日家件報号106030107120220015案件名称令和0〇年度口口口暨備事業入札執行回放1回目開札執行日時令和04年05月23日 15時24分審査結果資格無<br>理由資格無<br>理由〇〇〇ののため<br>①な約、事後審査資格がないと通知された方は、令和04年05月24日 表<br>政約ことが出来ます。この説明を求める場合は、令和04年05月24日 表<br>(二)な約、事後審査資格がないと通知された方は、令和04年05月24日 表<br>(二)な約、事後審査資格がないと通知された方は、令和04年05月24日 表<br>(二)なり、事後審査資格がないと通知された方は、令和04年05月24日 表<br>(二)なり、事業を許定でださい。                                                                                                    |                                                 | ( 1033365653563349433 )                                              |                    |                |              |   |   |
| 先に確認申請のあった下記案件に係る一般競争入札参加資格の審査結果は下記のとおりであり、<br>食社が行った入札は無効となります。<br>記                                                                                                    | 企業0005土木建設株式会<br>代表取締役社長<br>代表 5太郎 様            | 社 山形<br>山形<br>山形                                                     | /県<br>/県知事<br>※ 太郎 | :              |              |   |   |
| 記<br>公告日 今和04年05月22日<br>案件番号 106030107120220015<br>案件名称 令和0○年度□□□□整備事業 → 進む Alt+左矢印<br>→ 進む Alt+右方向キー<br>入札執行回数 1回日<br>耐札執行日時 令和04年05月23日 15時24分 Ctrl+R<br>瘤査結果 資格無 2000のため ① Alt+在方向キー<br>ご 最新の情報に更新 Ctrl+R<br>資格無 1000ののため ① Alt+在方向キー<br>ご 最新の情報に更新 Ctrl+R<br>の000のため ① 印刷 Ctrl+P<br>なた、事後審査資格がないた方は、当職に対して事後審査資格                                                                                                    | 先に確認申請のあった                                      | と下記案件に係る一般競争入札参加資格の種<br>貴社が行った入札は無効となります                             | 審査結界<br>。          | 見は下記のとおりであり、   |              |   |   |
| 公告日       令和04年05月22日       ← 戻る       Alt+左矢印         案件番号       106030107120220015       → 進む       Alt+右方向キー         案件名称       令和00年度□□□□整備事業       → 進む       Alt+右方向キー         入札執行回数       1回目       ご       最新の情報に更新       Ctrl+R         開札執行日時       令和04年05月23日 15時24分       ご       名前を付けて保存       Ctrl+R         審査結果       資格無       ご       名前を付けて保存       Ctrl+S         支お、事後審査資格がないと通知された方は、当職に対して事後審査資格<br>求めることが出来ます。この説明を求める場合は、令和04年05月24日 寄<br>設総務課経理係 へその旨を記載した書面を提出してください。       印刷       Ctrl+P                                                                                                    |                                                 | 言                                                                    |                    |                |              |   |   |
| 案件番号     106030107120220015     はしていたいにしていたいでは、       案件名称     令和○○年度□□□□整備事業     → 進む     Alt+右方向キー       入札執行回数     1回目     ご     最新の情報に更新     Ctrl+R       開札執行日時     令和04年05月23日 15時24分     ご     名前を付けて保存     Ctrl+R       審査結果     資格無     ○○○○のため     ①     ○     印刷     Ctrl+P       なお、事後審査資格がないと通知された方は、当職に対して事後審査資料     ①     印刷     Ctrl+P     ○     シボィアをデバイスにキャスト                                                                                                    | 公告日                                             | 令和04年05月22日                                                          |                    | 戻る             | Alt+左矢印      |   |   |
| 第140-00年度日日日日達加神季案     7 進む     Att+6方向キー       入札執行回数     1回目        開札執行日時     令和04年05月23日 15時24分     ご       審査結果     資格無     ご       理由     〇〇〇〇のため     ①       なお、事後審査資格がないと通知された方は、当職に対して事後審査資格<br>求めることが出来ます。この説明を求める場合は、令和04年05月24日まて<br>設総務課経理係へその旨を記載した書面を提出してください。     の     ○     メディアをデバイスにキャスト                                                                                                    | 案件番号                                            | 106030107120220015<br>-  -  -  -  -  -  -  -  -  -  -  -  -          |                    | )人 U           |              |   |   |
| 内制執行日時     令和04年05月23日 15時24分     Ctrl+R       開札執行日時     令和04年05月23日 15時24分     Ctrl+R       審査結果     資格無<br>理由     ○○○○のため     ○       なお、事後審査資格がないと過知された方は、当職に対して事後審査資本<br>求めることが出来ます。この説明を求める場合は、令和04年05月23日 5     ○     印刷     Ctrl+P       設総務課経理係 へその旨を記載した書面を招出してください。     ○     メディアをデバイスにキャスト                                                                                                    | (ネ) 十石小<br>入札 勅行回数                              | - 10月                                                                | - 7                | 進む             | Alt+石万向千-    |   |   |
| 資格無     資格無     日本     日本     日本     日本     日本     日本     日本     日本     日本     日本     日本     日本     日本     日本     日本     日本     日本     日本       なお、事後審査資格がないと通知された方は、当職に対して事後審査資格     日本     日本                                                                                                    | 開札執行日時                                          |                                                                      | C                  | 最新の情報に更新       | Ctrl+R       |   |   |
| <ul> <li>理由</li> <li>○○○○のため</li> <li>①</li> <li>印刷</li> <li>Ctrl+P</li> <li>次めることが出来ます。この説明を求める場合は、令和04年05月24日まで</li> <li>設総務課経理係へその旨を記載した書面を提出してください。</li> </ul>                                                                                                    | <b>審</b> 查结里                                    | 資格無                                                                  | B                  | 名前を付けて保存       | Ctrl+S       |   |   |
| なお、事後審査資格がないと通知された方は、当職に対して事後審査資格                                                                                                    | 留互响不                                            | <sup>理由</sup> 0000のため 1                                              | a                  | 印刷             | Ctrl+P       |   |   |
|                                                                                                    | なお、事後審査資格がないと<br>求めることが出来ます。この<br>設約変更終理体 へそのビッ | と通知された方は、当職に対して事後審査資料<br>説明を求める場合は、令和04年05月24日ま<br>経己載したま面を提出してください。 | i<br>i             | メディアをデバイスにキャスト | Carri        |   |   |
| 「ローベージをデバイスに送信」                                                                                                    |                                                 |                                                                      |                    | ページをデバイスに送信    |              | > |   |
| A <sup>®</sup> 音声で読み上げる Ctrl+Shift+U                                                                                                    |                                                 |                                                                      | A»                 | 音声で読み上げる       | Ctrl+Shift+U |   |   |
| (金 ページをコレクションに追加 >                                                                                                    |                                                 |                                                                      | œ                  | ページをコレクションに追加  |              | > |   |
| · 於 共有                                                                                                    |                                                 |                                                                      | Ē                  | 共有             |              |   |   |
| ページのソース表示 Ctrl+U                                                                                                    |                                                 |                                                                      |                    | ページのソース表示      | Ctrl+U       |   |   |
| □ 開発者ツールで調査する                                                                                                    |                                                 |                                                                      | _₽)                | 開発者ツールで調査する    |              |   |   |
|                                                                                                    |                                                 |                                                                      | <u> </u>           |                |              |   |   |

# <u>操作説明</u>

画面を右クリックして表示されたメニューから「印刷」①をクリックし、印刷完了後、画面右上の「×」ボタン②で画面を 閉じます。

## 3.2.3.6 落札者決定通知書の確認

落札者が決定した場合は、入札者全員に落札者決定通知書が発行され、同時に、その発行を知らせるメールが送信されます。電子入札システムにログインし、落札者決定通知書を電子入札システム上で受領します。

※本通知が発行されると、登録されている連絡先メールアドレスに通知受領のお知らせメールが自動発行されます。 その性質上メールが届かない、到着が遅れる等の場合がありますので、必ず電子入札システムでの確認を行って ください。

(1)入札案件の検索

検索条件を指定し、対象の案件を一覧画面に表示します。

| 简显素性检索                                                    |                                                  |                                                                                                    | 2010 10 2 200 10 1 |                                                                                                    |    |  |
|-----------------------------------------------------------|--------------------------------------------------|----------------------------------------------------------------------------------------------------|--------------------|----------------------------------------------------------------------------------------------------|----|--|
|                                                           |                                                  | 調                                                                                                    | 主案件検索              |                                                                                                    |    |  |
| 調達案件検索                                                    | 部局                                               | 村山総合支庁                                                                                                    |                    | ~                                                                                                    |    |  |
| <ul> <li>回達案件一覧</li> <li>入札状況一覧</li> <li>登録者情報</li> </ul> | 課所                                               | ▼全て<br>地域産業経済課<br>建設総務課<br>山形統合ダム管理課<br>西村山総務課                                                                      |                    |                                                                                                    |    |  |
| 保存データ表示                                                   |                                                  | 工事                                                                                                    |                    | コンサル                                                                                                    |    |  |
|                                                           | 入札方式                                             | <ul> <li>✓全て</li> <li>一般競争入札(事前看</li> <li>一般競争入札(事前看</li> <li>一般競争入札(事後看</li> <li>「指名競争入札</li> <li>「随意契約</li> </ul> | 發重型)<br>發重型)       | <ul> <li>▼全て</li> <li>一般競争入札(事前審査型)</li> <li>一般競争入札(事後審査型)</li> <li>指名競争入札</li> <li>随意契約</li> </ul>                                      |    |  |
|                                                           | 工事種別/<br>コンサル種別                                  | 文全て           土木一式工事           建築一式工事           大工工事           左官工事                                                 | Â<br>V             | <ul> <li>▼全て</li> <li>              独星             建築関係建設コンサルタント             地質調査             補償関係コンサルタント             ▼      </li> </ul> | 1  |  |
|                                                           | 案件状態                                             | <ul> <li>全て ✓</li> <li>□ 結果登録済の案件を表示しない場合はチェックしてください</li> </ul>                                                     |                    |                                                                                                    |    |  |
|                                                           | 検索日付                                             | 「指定しない<br>                                                                                                    | <u>~</u><br>か<br>ま | 6<br>で                                                                                                    |    |  |
|                                                           | <ul> <li>契約管理番号 ※完全一致検索</li> <li>案件番号</li> </ul> |                                                                                                    | □ 契約管理番号ま;         | たは案件番号のみの場合はチェックしてください                                                                                                    | -  |  |
|                                                           | 案件名称                                             |                                                                                                    |                    |                                                                                                    | E. |  |
|                                                           | 表示件数                                             | 10 ✔ 件                                                                                                    |                    |                                                                                                    |    |  |
|                                                           | 案件表示順序                                           | 案件番号                                                                                                    | ~ ○昇順              |                                                                                                    |    |  |

# <u>操作説明</u>

調達案件検索画面にて検索条件①を指定後、画面左メニューより「入札状況一覧」ボタン②をクリックします。

# (2)入札状況一覧の表示 入札書の提出などを行う一覧画面です。

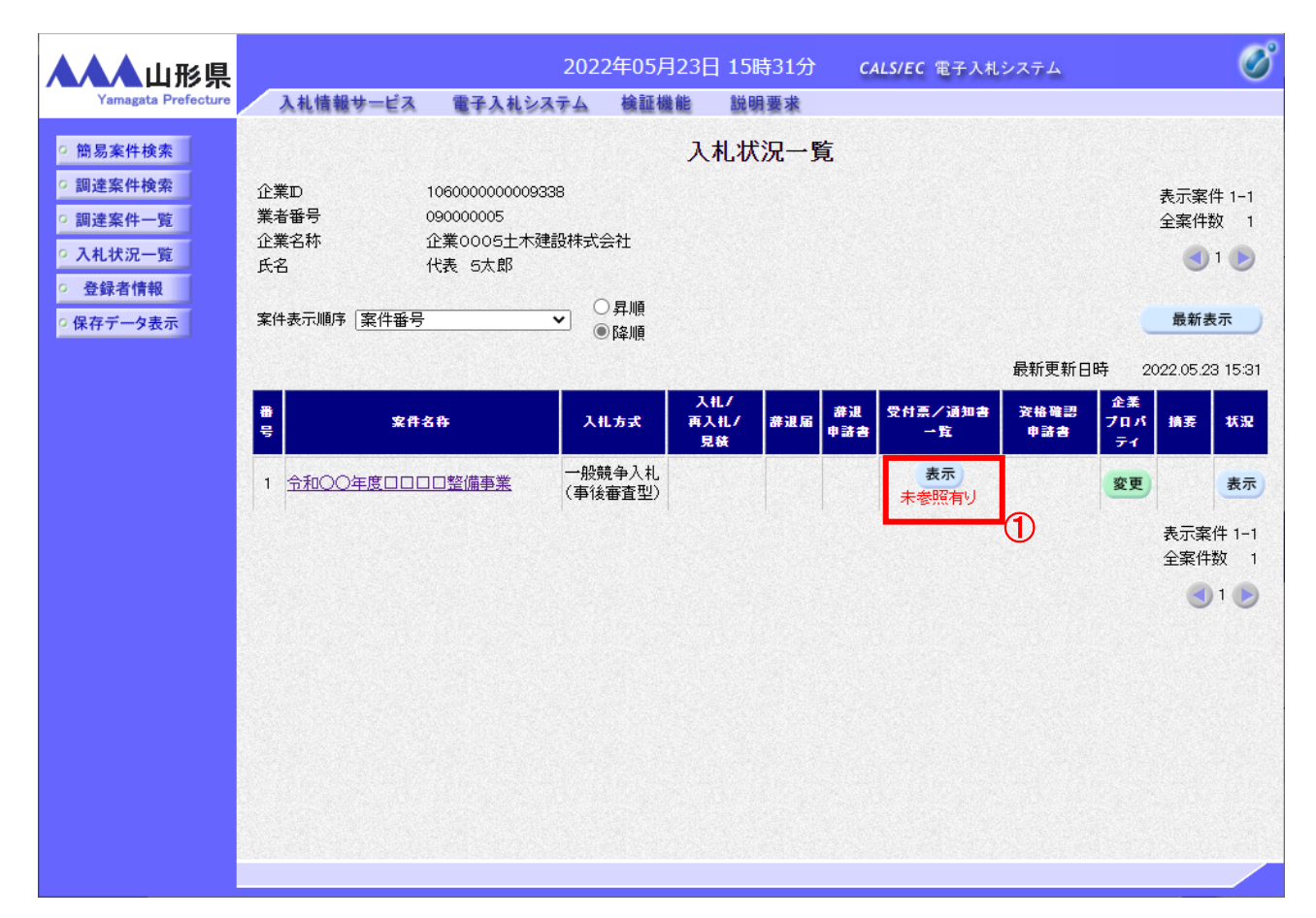

# <u>操作説明</u>

通知書を確認する案件の「受付票/通知書一覧」欄の「表示」ボタン①をクリックします。

#### <u>項目説明</u>

| 「最新表示」ボタン | : | 入札状況一覧を最新状態にします。 |
|-----------|---|------------------|
| 「<」ボタン    | : | 前ページのデータを表示します。  |
| 「>」ボタン    | : | 次ページのデータを表示します。  |

電子入札システム内に未参照の新しい通知書が届くと、「通知書」欄の「表示」ボタン下に「未参 照有り」のコメントが表示されます。 全ての未参照の通知書の確認が完了すると、このコメントは消えます。

# (3)通知書一覧の表示 発注者より発行された通知書を表示するための一覧画面です。

| ▲▲▲山形県                                         |         | 2022       | 年05月23日 16時14分 | CALS/EC 電子 | 入札システム |       | Ø |
|------------------------------------------------|---------|------------|----------------|------------|--------|-------|---|
| Yamagata Prefecture                            | 入札情報サード | え 電子入札システム | 検証機能 説明要求      |            |        |       |   |
| ○ 簡易案件検索                                       |         |            | 入札状況通知書一       | 覧          |        |       |   |
| 0 調達案件検索                                       | 執行回数    | 通知書名       | 通知書発行          | HH         | 通知書表示  | 通知書確認 |   |
| <ul> <li>○ 調達案件一覧</li> <li>○ 入札状況一覧</li> </ul> |         | 落札者決定通知書   | 令和04年05月23日(   | 月) 16時12分  | 表示 1   | 未参照   |   |
| · 登録者情報                                        |         | 保留通知書      | 令和04年05月23日(   | 月) 15時30分  | 表示     | 参照済   |   |
| ◎ 保存データ表示                                      | 1       | 入札締切通知書    | 令和04年05月23日(   | 月) 15時02分  | 表示     | 参照済   |   |
|                                                |         | 入札書受付票     | 令和04年05月23日(   | 月) 14時54分  | 表示     | 参照済   |   |
|                                                |         |            | <b>₹</b> 3     |            |        |       |   |

# <u>操作説明</u>

「落札者決定通知書」列の「通知書表示」欄にある、「表示」ボタン①をクリックします。

# <u>項目説明</u>

「表示」ボタン 「戻る」ボタン

- : 落札者決定通知書画面を表示します。
- ボタン : 前画面に戻ります。

# (4)落札者決定通知書の表示 落札者決定通知書を閲覧するための画面です。

#### ※落札方式が価格競争の場合

| ▲▲▲山形県                                                                                               |                                              | 2022     | 2年05月23日                                                     | 3 16時14分                                                  | CALS/EC 電子入札システム      |             | Ø |
|----------------------------------------------------------------------------------------------------|----------------------------------------------|----------|--------------------------------------------------------------|-----------------------------------------------------------|-----------------------|-------------|---|
| Yamagata Prefecture                                                                                  | 入札情報サービス                                     | 電子入札システム | 検証機能                                                         | 説明要求                                                      |                       |             |   |
| <ul> <li>・ 簡易案件検索</li> <li>・ 調達案件検索</li> <li>・ 調達案件一覧</li> <li>・ 利達案件一覧</li> <li>・ 入札状況一覧</li> </ul> | 企業0005土木建<br>代表取締役社長<br>代表 5太郎 様             | 设株式会社    |                                                              |                                                           | 山形県<br>山形県知事<br>山形 太郎 | 令和04年05月23日 |   |
| ○ 登録者情報                                                                                              |                                              |          | 落札                                                           | 者決定通知                                                     | 書                     |             |   |
| ○保存データ表示                                                                                             |                                              |          | ( 633                                                        | 636655663649436                                           | )                     |             |   |
|                                                                                                    |                                              | 下記の      | の案件について、                                                     | 落札決定しましたの                                                 | ので通知します。              |             |   |
|                                                                                                    |                                              |          |                                                              | 51                                                        |                       |             |   |
|                                                                                                    | 案件番号<br>案件名称<br>開札日時<br>落札企業名称<br>落札金額<br>備考 |          | 1060301071;<br>令和〇〇年度<br>令和04年05月<br>企業0002土<br>18,000,000 月 | 20220015<br>【ロロロロ整備事業<br>引23日 15時24分<br>木建設株式会社<br>円(税抜き) | ŝ                     |             |   |
|                                                                                                    |                                              | 印刷       | 1                                                            | 保存                                                        | <b>戻</b> る            | X           |   |
|                                                                                                    |                                              |          |                                                              |                                                           |                       |             |   |

#### <u>操作説明</u>

印刷を行う場合、「印刷」ボタン①をクリックします。※1

#### 項目説明

| 「印刷」ボタン | : | 印刷用の別画面が表示されます。       |
|---------|---|-----------------------|
| 「保存」ボタン | : | 通知書の情報をXML形式で保存します。※2 |
| 「戻る」ボタン | : | 前画面に戻ります。             |

#### <u>注意事項</u>

※1 印刷ボタンをクリックしただけでは印刷されません。印刷用の別画面を表示します。

※2 保存ボタンで保存したXML形式ファイルを再表示する場合、左メニューの「保存データ表示」ボタンをクリックし、 保存データ表示画面を表示します。保存データ表示画面で該当のファイルを選択することにより、印刷画面で 通知書を表示します。

### ※3 落札方式が総合評価(拡充版)の場合、落札者決定通知書に総合評価項目名称及び評価値が表示されます。

# ※落札方式が総合評価(拡充版)の場合

| ▲▲▲山形県                                                                    |          | 202                                                      | 2年06月01日 | 3 17時20分                                                                                                    | CALS/EC                                                                                                  | 電子入札システム                | 0 |
|---------------------------------------------------------------------------|----------|----------------------------------------------------------|----------|----------------------------------------------------------------------------------------------------|----------------------------------------------------------------------------------------------------|-------------------------|---|
| Yamagata Prefecture                                                       | 入礼情報サービス | 電子入札システム                                                 | 檢証機能     | 説明要求                                                                                                    |                                                                                                    |                         |   |
| <ul> <li>&gt; 簡易案件検索</li> <li>&gt; 調達案件検索</li> <li>&gt; 調達案件一覧</li> </ul> |          | 企業0005土木建設株式<br>代表取締役社長                                  | 会社       |                                                                                                    | 山和                                                                                                    | 令和04年05月27日<br>県<br>県知事 |   |
| <ul> <li>○ 入札状況一覧</li> <li>○ 登録者情報</li> <li>○ 保存データ表示</li> </ul>          |          | 代表 5太郎 様                                                 |          | <b>落札者決定</b><br>(85626569926                                                                                                    | 山形<br>至 <b>通知書</b><br>5250482)                                                                           | 太郎                      |   |
|                                                                           |          |                                                          | ٦        | 記の案件について、落札決定                                                                                                    | としましたので通知します。                                                                                            |                         |   |
|                                                                           |          | 案件番号<br>案件名称<br>開札口畴<br>落札企業名称<br>落札金額<br>備考<br>総合評価項目名称 |          | 記<br>1060030107120220024<br>令和Q〇年度□□□□1<br>令和04年05月27日15時<br>企業の005土木建設株示<br>13.770000 円(税技友)<br>企業の能力:履事実績<br>企業の能力:履事短援<br>技術者の能力:基本区報<br>技術者の能力:本事成諸<br>技術者の能力:本基本報<br>技術者の能力:基本区報<br>技術者の能力:基本区報<br>地域質試度:代29~5%<br>地域質試度:分29~5%<br>地域質試度:分29~5% | 整備事業<br>537分<br>式会社<br>順定<br>(CPO)<br>調印<br>(マロ)<br>(マロ)<br>(マロ)<br>(マロ)<br>(マロ)<br>(マロ)<br>(マロ)<br>(マロ) |                         |   |
|                                                                           |          | 評価値                                                      | 印刷       | 8.787                                                                                                    |                                                                                                    | 8                       |   |

# (5)落札者決定通知書の印刷 落札者決定通知書を印刷する画面です。

| 💽 無題 - プロファイル 1 - Microsoft Edge |                                      |              |                | _            |   | × |
|----------------------------------|--------------------------------------|--------------|----------------|--------------|---|---|
| (i) about: <b>blank</b>          |                                      |              |                |              |   | 2 |
|                                  |                                      |              | 令和04年05月23日    |              |   |   |
| 企業0002土木建設株式会社                   | ய்                                   | 形県           |                |              |   |   |
| 代表取締役社長<br>  代表 2太郎 様            | :لل<br>:لل                           | 形県知事<br>形 太郎 | ÷              |              |   |   |
|                                  | 落札者決定通知書                             |              |                |              |   |   |
|                                  | ( 633536655563549335 )               |              |                |              |   |   |
| 下記の第                             | <b>≷件について、落札決定しましたので</b>             | 通知しま         | <b>इ</b> .     |              |   |   |
|                                  | 后                                    |              |                |              |   |   |
| 案件番号<br>  案件名称                   | 106030107120220015<br>令和〇〇年度日日日日整備事  | 業<br>        | Ξz             |              |   | 1 |
| 開札日時                             | 令和04年05月23日 15時24分<br>企業0000日本建設株式会社 |              | たる             |              |   |   |
| 落扎金額                             | 止来0002上小連級株式去社<br>18,000,000 円(税抜き)  | c            | 展新の情報に再新       | AIL+石力内+-    |   |   |
| 備考                               |                                      |              |                | Cul+K        |   |   |
|                                  |                                      |              | 名則を付けてほど       | Ctrl+S       |   |   |
|                                  | (1                                   |              | 「「「「」」「「」」」」   | Ctrl+P       |   |   |
|                                  |                                      | ி            | メノイアをノハイスにイヤスト |              |   | - |
|                                  |                                      |              | ページをデバイスに送信    |              | > |   |
|                                  |                                      | A»           | 音声で読み上げる       | Ctrl+Shift+U |   |   |
|                                  |                                      | Ē            | ページをコレクションに追加  |              | > |   |
|                                  |                                      | Ē            | 共有             |              |   | 1 |
|                                  |                                      |              | ページのソース表示      | Ctrl+U       |   |   |
|                                  |                                      | L<br>P       | 開発者ツールで調査する    |              |   |   |
|                                  |                                      |              |                |              |   | 1 |
|                                  |                                      |              |                |              |   |   |

# <u>操作説明</u>

画面を右クリックして表示されたメニューから「印刷」①をクリックし、印刷完了後、画面右上の「×」ボタン②で画面を 閉じます。